NCI Patient-Derived Models Repository (PDMR) Database User Help Guide

Effective Date: 1/3

1/31/2025

Page 1 of 12

# PATIENT-DERIVED MODELS REPOSITORY (PDMR) DATABASE USER HELP GUIDE

New samples are always being added to the Repository, even for existing patient IDs, so check the database often. For example, a PDC culture may develop after the PDX has been made public or a secondary tissue collection site might develop a PDX after one from a primary site has been developed.

Visit the PDMR database: <u>https://pdmdb.cancer.gov/web/apex/f?p=101:1</u> Visit the PDMR website for more info: <u>https://pdmr.cancer.gov/</u>

<u>Announcement</u>: Please use Firefox, Internet Explorer, or Safari to download NGS files. Chrome and Microsoft Edge are no longer supporting FTP URLs. We are working on a solution to this problem to restore functionality for all browsers.

## **Table of Contents**

| 1.0 | WHAT INFORMATION CAN I FIND IN THE PDMR DATABASE? | . 2 |
|-----|---------------------------------------------------|-----|
| 2.0 | HOW ARE THE MODELS CLASSIFIED?                    | . 2 |
| 3.0 | HOW TO SEARCH                                     | . 3 |
| 3.1 | Option 1: SEARCH Tab                              | . 3 |
| 3.2 | Option 2: DISTRIBUTION LOTS tab                   | . 4 |
| 3.3 | Advanced Users                                    | . 4 |
| 3.4 | Search for NGS Data                               | . 5 |
| 3.5 | Search by Patient Treatment History               | . 5 |
| 4.0 | STEP-BY-STEP GUIDE                                | . 6 |
| 4.1 | EXAMPLE 1: Find Melanoma samples                  | . 6 |
| 4.2 | EXAMPLE 2: Navigating Patient Samples             | . 7 |

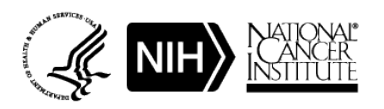

## 1.0 WHAT INFORMATION CAN I FIND IN THE PDMR DATABASE?

### Patient $\rightarrow$ Patient Specimen(s) $\rightarrow$ Sample(s) $\rightarrow$ Distribution Lot

| Home         Patient         Patient Specimen         Sample (PDX or In Vitro Culture)         Distribution Lots         Genomic Analysis         Report | rts Search |
|----------------------------------------------------------------------------------------------------|------------|

- **1.1** The PDMR database is structured in a nested fashion and includes information such as:
- **1.2 Patient**: Patient ID, diagnosis, Grade/Stage and STR profiles of all distribution lots for the patient. The limited medical information tab (non PII) will include treatment history medical history (e.g., genetic screening, prior disease history), self-reported race/ethnicity, and inferred ancestry from sequencing data.
- 1.3 Specimen(s) collected specimen tissue from the patient: specimen id, site of tumor collection, origin (primary vs metastatic), collection date, human pathogen status. Specimen notes. PDX Growth Curves of consecutive passages. Consensus WES of Genomic Variants. PDX mouse strain and implant site.
  - Note: Not all specimens give rise to multiple types of distributable samples.
- **1.4 Sample**(s) representative information for generated models: type (PDX, PDC, PDOrg, CAF, originator), Pathology Data including H&E images and tumor/stromal content, individual NGS files (WES, RNASeq), Cancer Gene Panel mutational status.
- **1.5 Distribution Lots**: type of material available (PDX, PDC, PDOrg, CAF), maximum passage of distributed material, <u>Distribution Lot Name</u> (for requests), and human pathogen status

## 2.0 HOW ARE THE MODELS CLASSIFIED?

- 2.1 Models are classified first by Disease Body Location
  - 2.1.1 Link to NCI definitions: https://www.cancer.gov/types/by-body-location
- **2.2** Then by CTEP Simplified Disease Classification (SDC) corresponding to the patient diagnosis
  - 2.2.1 Link to the CTEP list: https://ctep.cancer.gov/protocolDevelopment/codes\_values.htm#disease
  - **2.2.2** This is a modified list of MedDRA disease codes for cancer provided by NCI's Cancer Therapy Evaluation Program (CTEP).

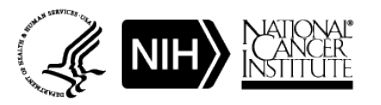

 NCI Patient-Derived Models Repository (PDMR) Database User Help Guide

 Effective Date:
 1/31/2025

 Page 3 of 12

#### **3.0 HOW TO SEARCH**

**3.1** Option 1: SEARCH Tab

| Home             | Patient      | Patient Specimen               | Sample (PDX or In Vitro Culture) | Distribution Lots | Genomic Analysis | Reports | Search |  |
|------------------|--------------|--------------------------------|----------------------------------|-------------------|------------------|---------|--------|--|
| 1<br>Standard Fi | Iters Patier | 2 3<br>at Charts Sample Charts |                                  |                   |                  |         |        |  |

- **3.1.1** Standard Filters apply filters across multiple categories
- **3.1.2** Patient Charts Search with interactive pie chart by the following categories: (See SOP Section 4.1 Example 1)
  - Disease Body Location
  - Tissue Type e.g., biopsy, resection
  - Therapy Regimen
  - Gene Known gene involved in cancer, can apply "AND Logic" or "OR Logic" to filter
- **3.1.3** Sample Charts Search with interactive pie chart by sample types
  - PDX
  - PDC
  - CAF
  - PDOrg organoids
- **3.1.4** This mode/method of searching will retrieve all specimen records with associated search term and/or filters. You must still open the individual specimen pages to access available distribution models.

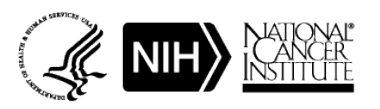

| NCI Patient-Derived Models Repository (PDMR) Database User Help Guide |           |              |  |  |  |  |  |  |  |
|-----------------------------------------------------------------------|-----------|--------------|--|--|--|--|--|--|--|
| Effective Date:                                                       | 1/31/2025 | Page 4 of 12 |  |  |  |  |  |  |  |
|                                                                       |           |              |  |  |  |  |  |  |  |

### **3.2** Option 2: DISTRIBUTION LOTS Tab

| Home        | Patient        | Patient   | Specimen       | Sample (PDX or In Vitro Culture) | Distribution Lots | Genomic Analysis | Reports | Search |  |
|-------------|----------------|-----------|----------------|----------------------------------|-------------------|------------------|---------|--------|--|
| Patient-Der | rived Xenograf | t Samples | In Vitro Cultu | Ires All Distribution Material   |                   |                  |         |        |  |

- **3.2.1** Search by Keyword/term in Distribution Lot sub-tabs.
  - Patient-Derived Xenograft Samples only sub-tab
  - In Vitro Cultures only sub-tab
  - All Distributed Material sub-tab. Can check the 'Only Show Models with Multiple Distribution Lots Available' to display, for instance, models that have both a PDX and a PDC model.
- **3.2.2** Type in the search term and click Go. To remove filter, click on the "Remove Filter Icon."

| Only Show Models with | Multiple Distribution Lots Available |  |
|-----------------------|--------------------------------------|--|
| Q.                    | Go Rows 100 V Actions -              |  |

- 3.3 Advanced Users
  - **3.3.1** Users can modify search outputs (customize report) by using the **Actions** pull-down menu.
    - Select Column: used to modify (add, remove, reorder) data columns displayed.
    - Filter: advanced filter (see online help)
    - Format:
    - Chart: displays the report data as a chart
  - **3.3.2** Users can also easily search within, sort, or hide a column by clicking on individual column headings

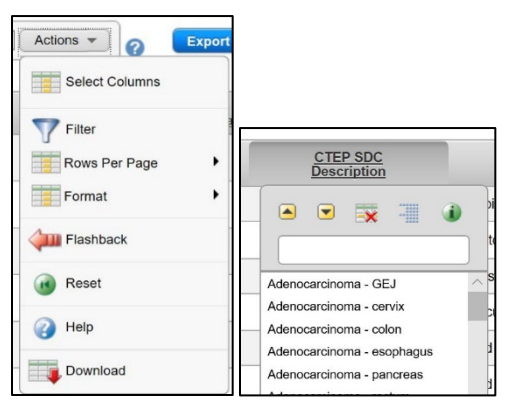

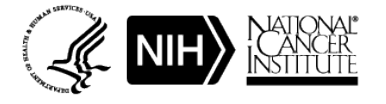

| NCI Patient-Deriv | ved Models Repository (PDMR) Database User Help Guid | e            |
|-------------------|------------------------------------------------------|--------------|
| Effective Date:   | 1/31/2025                                            | Page 5 of 12 |

**3.4** Search for Next-generation sequencing (NGS) Data

**IMPORTANT**: NGS files from multiple passages of PDXs are available. These datasets are representative of the models and may not exactly match the distributable PDX fragment.

- **3.4.1** NGS Data are available for ALL available patient and distribution material free of charge for originator/patient (where there was sufficient material), PDXs, PDOrg, PDC, and germline samples (PBMC or CAF origin; where there was sufficient material).
- **3.4.2** Users can easily search for NGS Data (RNASeq, WES, Gene mutations, etc) under the GENOMIC ANALYSIS tab and then choosing the sub-tab for the data type they wish to query.

| Home       | Patient    | Patient Specimen |     | Sample (PDX or I  | re)    | Distribution Lots |           | Genomic Analysis |  |
|------------|------------|------------------|-----|-------------------|--------|-------------------|-----------|------------------|--|
| NCI Cancer | Gene Panel | Consensus WES    | Who | le Exome Sequence | RNASeq | Germ              | nline WES |                  |  |

- RNASeq: Gene expression for individual samples (.fastq and .tpm).
- Whole Exome Sequence (WES): Sequence files for individual samples (.fastq and .vcf)
- Consensus WES: reports variants present in 100% of the sequenced PDX samples
- Cancer Gene Panel: Detailed list of variants in genes implicated in cancer
- **3.4.3** When using the search bar within the GENOMIC ANALYSIS sub-tab, you must first select the search criteria from the magnifying glass drop down list. Alternatively, use the column filter feature.

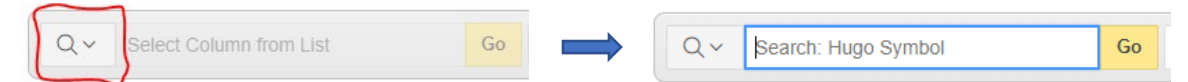

- 3.5 Search by Patient Treatment History
  - **3.5.1** Users can easily search by treatment history under the REPORTS tab and then choosing the TREATMENT HISTORY sub-tab.
    - Search for treatment listed by generic drug name or filter using the Standard Regimen column.
    - Treatment response (if available) is reported under the BEST RESPONSE column.

| Home              | Patient      | Patient Specin | nen Sample (   | PDX or In Vitro Culture) | Distribution Lots | Genomic Analysis | Reports | Search |
|-------------------|--------------|----------------|----------------|--------------------------|-------------------|------------------|---------|--------|
| Pathology         | Race/Ethnici | ty & Ancestry  | atment History |                          |                   |                  |         |        |
|                   |              |                |                |                          |                   |                  |         |        |
| Treatment         | History Repo | ort            |                |                          |                   |                  |         | -      |
| Q.                | History Repo | ort            | Go Rep         | orts 1. Primary Report   | ✓ Rows 15         | ∽ Actions ▼ )    | Export  |        |
| Q- (1 - 15 of 110 | History Repo | ort            | Go Rep         | orts 1. Primary Report   | ✓ Rows 15         | Actions 👻 🤇      | Export  | •      |

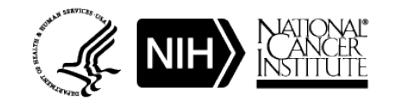

NCI Patient-Derived Models Repository (PDMR) Database User Help Guide

Effective Date: 1/31/2025

Page 6 of 12

#### 4.0 STEP-BY-STEP GUIDE

- **4.1** EXAMPLE 1: Find Melanoma samples
  - 4.1.1 Navigate to the **Patient Charts** sub-tab under Search tab.
  - **4.1.2** Choose to plot data by Disease Body Location.
  - **4.1.3** Melanoma affects the skin so we will click on the "Skin" pie are (Left image below).
  - **4.1.4** This brings us to a pie chart of different types of Skin cancer.
  - **4.1.5** Click on the Melanoma pie area to retrieve records for only melanoma samples (Right image below).
  - **4.1.6** Click the "Retrieve All for Skin" button at the top of the page to retrieve records for all skin cancer samples.
  - 4.1.7 Click the "Back" button to return to the previous pie chart.
  - **4.1.8** Since we are looking for melanoma samples, we will click on the Melanoma pie area

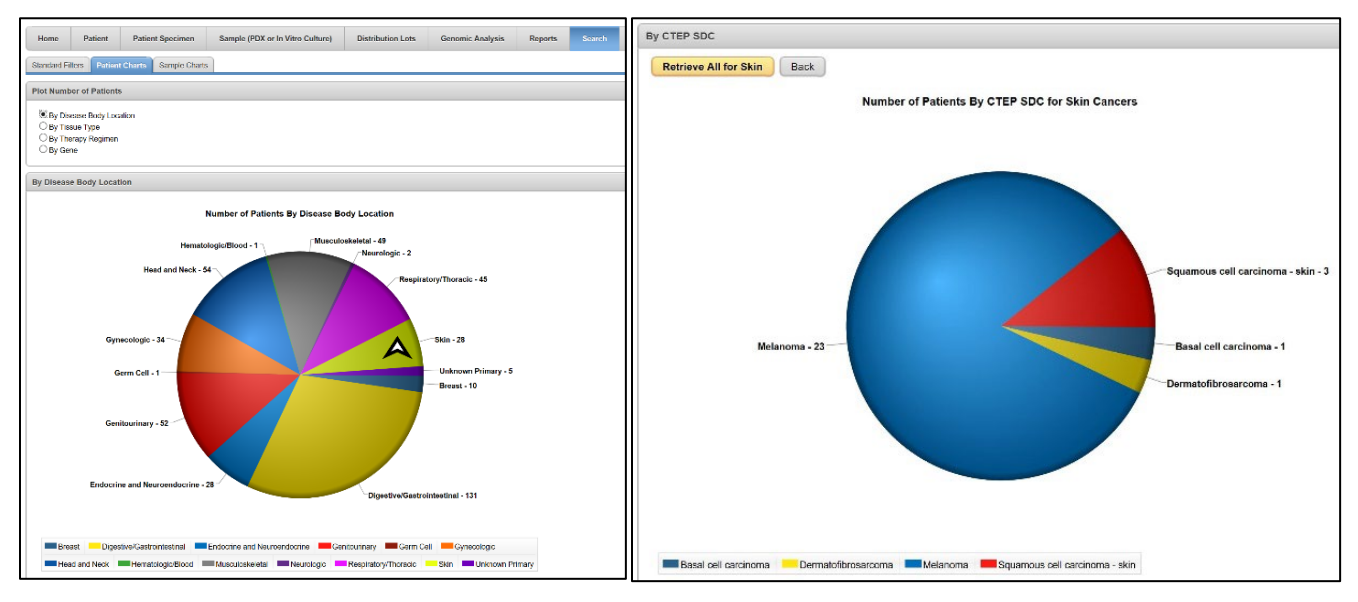

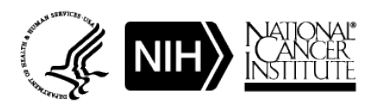

| NCI Patient-Derived Models Repository (PDMR) Database User Help Guide |           |              |  |  |  |  |  |  |
|-----------------------------------------------------------------------|-----------|--------------|--|--|--|--|--|--|
| Effective Date:                                                       | 1/31/2025 | Page 7 of 12 |  |  |  |  |  |  |

- **4.1.9** This brings us to a list of all available melanoma specimens. Click the Specimen ID link to take you to the Specimen record where you can find the type of Material Available for Distribution.
  - 4.1.9.1 Apply additional filters using the Search Parameters on the Left

|                                                                                    |                                                                      |        | Applied Searc                 | h Filters (1) |            |                         |              |              |                        |                   |                           |                               |         |          | ,                         |
|------------------------------------------------------------------------------------|----------------------------------------------------------------------|--------|-------------------------------|---------------|------------|-------------------------|--------------|--------------|------------------------|-------------------|---------------------------|-------------------------------|---------|----------|---------------------------|
| Search Param                                                                       | eters                                                                |        | Search Results                |               |            |                         |              |              |                        |                   |                           |                               |         |          |                           |
| Search Reset                                                                       |                                                                      |        | Export<br>row(s) 1 - 15 of 55 | 5 Next (3)    |            |                         |              |              |                        |                   |                           |                               |         |          |                           |
| Only display Patients and Specimens where:<br>Patient has known metastatic disease |                                                                      |        | Patient ID Th                 | Specimen ID   | Biological | CTEP SDC<br>Description | Disease Body | Tissue       | Has Metastatic Disease | Has Image<br>Data | OncoKB Gene<br>Panel Data | Whole Exome<br>Sequence Avail | RNA Seg | Germline | Self-Reported<br>Race     |
| MSI-High                                                                           | Models                                                               |        | 128128                        | 338-R         | Male       | Melanoma                | Skin         | Resection    | Yes                    | Yes               | Yes                       | Yes                           | Yes     | Yes      | White                     |
| Motastat                                                                           | ic Models                                                            |        | 137849                        | 337-R         | Male       | Melanoma                | Skin         | Resection    | Not Reported           | Yes               | Yes                       | Yes                           | Yes     | Yes      | Black or African American |
| At least of                                                                        | one Sample has Image data                                            |        | 156681                        | 154-R         | Female     | Melanoma                | Skin         | Resection    | Yes                    | Yes               | Yes                       | Yes                           | Yes     | Yes      | Not Provided              |
| At least of                                                                        | one Sample has Whole Exome Sequence data                             |        | 174941                        | 126-T         | Male       | Melanoma                | Skin         | Tumor Biopsy | Not Reported           | Yes               | Yes                       | Yes                           | Yes     | Yes      | White                     |
| At least of                                                                        | me Sample has RNASeq data                                            |        | 182917                        | 245-R         | Female     | Melanoma                | Skin         | Resection    | Not Reported           | Yes               | Yes                       | Yes                           | Yes     | No       | White                     |
| Patient h                                                                          | Patient has Germline sequence                                        |        | 199967                        | 284-R         | Female     | Melanoma                | Skin         | Resection    | Yes                    | Yes               | Yes                       | Yes                           | Yes     | No       | White                     |
| _                                                                                  | 0                                                                    |        | 215118                        | <u>194-R</u>  | Male       | Melanoma                | Skin         | Resection    | Yes                    | Yes               | Yes                       | Yes                           | Yes     | No       | White                     |
| Use CTRL or SI                                                                     | hift key to select multiple entries within a list: 🛛 🔞               | _      | 245324                        | 029-R         | Malo       | Melanoma                | Skin         | Resection    | Yes                    | Yes               | Yes                       | Yes                           | Yes     | Yes      | White                     |
| Datiant ID                                                                         | 111316                                                               | ^      | 251568                        | 266-R         | Malo       | Melanoma                | Skin         | Resection    | Yes                    | Yes               | Yes                       | Yes                           | Yes     | Yes      | White                     |
| Padoneid                                                                           | 112718                                                               | *      | 277667                        | <u>354-R</u>  | Male       | Melanoma                | Skin         | Resection    | Yes                    | Yes               | Yes                       | Yes                           | Yes     | Yes      | White                     |
|                                                                                    | <linknown></linknown>                                                |        | 279218                        | <u>305-R</u>  | Male       | Melanoma                | Skin         | Resection    | Yes                    | Yes               | Yes                       | Yes                           | Yes     | Yes      | Black or African American |
| Biological                                                                         | Male                                                                 |        | 282946                        | <u>196-T</u>  | Female     | Melanoma                | Skin         | Tumor Biopsy | Not Reported           | Yes               | No                        | No                            | No      | No       | White                     |
| JEA                                                                                | Female                                                               | Ŧ      | 283228                        | <u>195-R</u>  | Male       | Melanoma                | Skin         | Resection    | Not Reported           | Yes               | Yes                       | Yes                           | Yes     | No       | White                     |
| Self-Reported                                                                      | American Indian/Alaska Native                                        | -      | 299254                        | 011-R         | Male       | Melanoma                | Skin         | Resection    | Yes                    | Yes               | Yes                       | Yes                           | Yes     | Yes      | White                     |
| Race                                                                               | Asian<br>Native Hawaiian or other Pacific Islander                   | Ŧ      | 322927                        | 281-R         | Malo       | Melanoma                | Skin         | Resection    | Not Reported           | Yes               | Yes                       | Yes                           | Yes     | No       | White                     |
| Disease<br>Body<br>Location                                                        | Breast<br>Digestive/Gastrointestinal<br>Endocrine and Neuroendocrine | ^<br>- | row(s) 1 - 15 of 55           | 5 Next (3)    |            |                         |              |              |                        |                   |                           |                               |         |          |                           |
| PDM Type                                                                           | Patient/Originator Specimen<br>PDX<br>PDC: Mixed Tumor Culture       | *      |                               |               |            |                         |              |              |                        |                   |                           |                               |         |          |                           |

- **4.2** EXAMPLE 2: Navigating Patient Samples
  - **4.2.1** Search for patient ID 521955 in the **All Distribution Material** sub-tab of the Distribution Lots tab.
    - 4.2.1.1 This patient has 9 models for distribution. Each model has a unique <u>Distribution Lot Name</u> (used for requests).
    - 4.2.1.2 Four (4) SPECIMENS gave rise to the 9 models (e.g., specimen 158-R2 gave rise to 3 models a PDX, PDC, and PDOrg model)
    - 4.2.1.3 If we search for this patient ID under the 'Patient-Derived Xenograft Samples' or "in Vitro Cultures' sub-tab, only the specific sample types for the model would be retrieved.

| Home     | Patient                           | Patient S          | pecimen           | Sample (PDX     | or In Vitro Culture)          | Distribu  | ion Lota Ge                  | nomic Analysis Repo        | rts Se  | narch |
|----------|-----------------------------------|--------------------|-------------------|-----------------|-------------------------------|-----------|------------------------------|----------------------------|---------|-------|
| atent-0  | erived Xenogra                    | at Samples In      | Vitro Cultures    | All Distributi  | on Material                   |           |                              |                            |         |       |
| Ind Dis  | tribution Lot                     |                    |                   |                 |                               |           |                              |                            |         |       |
| 0 On     | y Show Model                      | s with Multiple Di | thibution Lots Av | ailable         |                               |           |                              |                            |         |       |
| Q. (     |                                   |                    | (Go               | Rows [          | 100 V Actions                 |           | Export                       |                            |         |       |
| 7        | Row text conta                    | ains '521955' 🖸    | ×                 |                 |                               |           |                              |                            |         |       |
| - 9 of 9 |                                   |                    |                   |                 | Desidentian Las               | 0750 800  | 0750 800                     | Discours Darks             |         | 0     |
| View     | PDM Type                          | Patient ID         | Specimen ID       | Sample ID       | Name                          | CiteP spc | Description                  | Location                   | Passage | POX   |
| P        | PDX                               | <u>521955</u>      | 158-R2            | NA              | 621955-158-R2                 | 10052747  | Adenocarbinoma<br>- pancreas | Digestive/Gastrointestinal | 2       | Aral  |
| Р        | PDC:<br>Mixed<br>Tumor<br>Culture | 521955             | 158-R2            | J5-PDC          | 521955-158-R2-<br>J5-PDC      | 10052747  | Adenocarcinoma<br>- pancreas | Digestive/Gastrointestinal | 18      | Not   |
| 2        | Organoid<br>Culture               | 521955             | <u>158-R2</u>     | V5-<br>organoid | 621955-158-R2-<br>V5-organoid | 10052747  | Adenocarcinoma<br>- pancreas | Digestive/Gastrointestinal | 14      | Not   |
| 2        | PDX                               | 521955             | <u>158-R3</u>     | NA              | 621965-158-R3                 | 10052747  | Adenocarcinoma<br>- pancreas | Digestive/Gastrointestinal | 4       | Aval  |
| 2        | PDC:<br>Mixed<br>Tumor<br>Culture | <u>521955</u>      | <u>158-R3</u>     | J5-PDC          | 621965-158-R3-<br>J6-PDC      | 10052747  | Adenocarcinoma<br>- pancreas | Digestive/Gastrointestinal | 25      | Not A |
| 2        | PDX                               | 521955             | <u>158-R4</u>     | N/A             | 521955-158-R4                 | 10052747  | Adenocarcinoma<br>- pancreas | Digestive/Gastrointestinal | 3       | Avai  |
| P        | PDX                               | 521955             | <u>158-R6</u>     | NA              | 521955-158-R6                 | 10052747  | Adenocarcinoma<br>- pancreas | Digestive/Gastrointestinal | 3       | Avai  |
| 2        | PDC:<br>Mixed<br>Tumor<br>Culture | 521955             | <u>158-R6</u>     | J3-PDC          | 521955-158-R6-<br>J3-PDC      | 10052747  | Adenocarcinoma<br>- pancreas | Digestive Gastrointestinal | 21      | Not   |
|          | Omanoid                           | PAIRE              | 150 DC            | V4-             | 521955-158-R6-                | 40052747  | Adenocarcinoma               | Disarting Contraintention  | 40      | Net   |

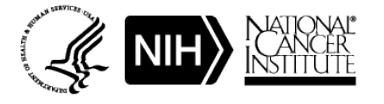

| NCI Patient-Deriv | ved Models Repository (PDMR) Database User Help Guid | e            |
|-------------------|------------------------------------------------------|--------------|
| Effective Date:   | 1/31/2025                                            | Page 8 of 12 |

- **4.2.2** If we click on the Patient ID 521955 (on any sample), the patient record is retrieved:
- Patient Info
- STR profile: Download link
- Germline WES (not available for this patient)
- Limited Medical Information: this patient did have therapy prior to tissue collection
- Social History: Self-reported Race and Ethnicity, Inferred Genetic Ancestry, Smoking History
- Patient Specimen Information: this patient had 4 collection sites with distributable material
  - Liver site A
  - Liver site B
  - Myometrium
  - Colonic Fat

|                                                                                                    |                                                                                                    |                                                                                                    | Sample (PDX or In Vitro (                                                                                                    | Culture) Distributi                                                                                                    | on Lota Cenor                                                                                                    | nic Analysia                                                      | Reports                                                                                                    | Sea       |
|----------------------------------------------------------------------------------------------------|----------------------------------------------------------------------------------------------------|----------------------------------------------------------------------------------------------------|----------------------------------------------------------------------------------------------------|----------------------------------------------------------------------------------------------------|----------------------------------------------------------------------------------------------------|-------------------------------------------------------------------|----------------------------------------------------------------------------------------------------|-----------|
| ent                                                                                                    |                                                                                                    |                                                                                                    |                                                                                                    |                                                                                                    |                                                                                                    |                                                                   |                                                                                                    |           |
|                                                                                                    |                                                                                                    |                                                                                                    |                                                                                                    |                                                                                                    |                                                                                                    |                                                                   |                                                                                                    |           |
|                                                                                                    | * Patient ID                                                                                                    | 521955                                                                                                    |                                                                                                    |                                                                                                    |                                                                                                    |                                                                   |                                                                                                    |           |
|                                                                                                    |                                                                                                    |                                                                                                    |                                                                                                    |                                                                                                    |                                                                                                    |                                                                   |                                                                                                    |           |
|                                                                                                    | Biological Sex                                                                                                    | O «Linknown» O N                                                                                                    | Vale 🔘 Percale                                                                                                    | Control                                                                                                    | uter NCI PDMR Mo                                                                                                    | feda                                                              |                                                                                                    |           |
| weave t                                                                                                    | Body Location                                                                                                    | Digestive/Gastrointextin                                                                                                    | -                                                                                                    | Contributor PD                                                                                                    | UK ID                                                                                                    |                                                                   |                                                                                                    |           |
| 0                                                                                                    | Incollese Code                                                                                                    | PAAD                                                                                                    |                                                                                                    | Grade/S<br>Information Avail                                                                                                    | tage - None Provi                                                                                                    | deed                                                              |                                                                                                    |           |
| CI                                                                                                    | IEP SDC Code                                                                                                    | 10052747 - Adenocarcin                                                                                                    | oma - paricreas                                                                                                    | Has Kr                                                                                                    | with O Yes O                                                                                                    | Not Recorded                                                      |                                                                                                    |           |
| Disg                                                                                                    | nosis Subtype                                                                                                    | oucial<br>08/2014                                                                                                    |                                                                                                    | Metastetic Die                                                                                                    |                                                                                                    |                                                                   | land other                                                                                                    |           |
| Ag                                                                                                    | e at Disgnows                                                                                                    | 62                                                                                                    |                                                                                                    | Patient N                                                                                                    | otes displorage                                                                                                    | WIT IT REJOCIONES.                                                | Liver, Lucer, my                                                                                                    | omenum    |
|                                                                                                    |                                                                                                    |                                                                                                    |                                                                                                    | STRIP                                                                                                    | ohle Download                                                                                                    |                                                                   |                                                                                                    |           |
| Sermlin                                                                                                    | ne Whole Exon                                                                                                    | ne Sequence Files (If a                                                                                                    | vallable)                                                                                                    |                                                                                                    |                                                                                                    |                                                                   |                                                                                                    |           |
| ternal)                                                                                                    | Germline Who                                                                                                    | ole Exome Bequence D                                                                                                    | ata                                                                                                    |                                                                                                    |                                                                                                    |                                                                   |                                                                                                    |           |
| tete No                                                                                                    | is evaluable if a l                                                                                                    | Download link is discloved                                                                                                    |                                                                                                    |                                                                                                    |                                                                                                    |                                                                   |                                                                                                    |           |
| 20                                                                                                    | errilne Whole Fr                                                                                                    | some Sequencing (* w-f)                                                                                                    |                                                                                                    | Des                                                                                                    | miced                                                                                                    |                                                                   | 14                                                                                                    | m 20.2    |
| 🛛 G                                                                                                    | ermine Whole E                                                                                                    | some FASTQ (* FASTQ.gr                                                                                                    | r; for paired-and sequence, do                                                                                                    | writed both files) Do                                                                                                    | articed Read1 FASTO                                                                                                    | Download Res                                                      | H2 FASTO W                                                                                                    | vr: 2.0.2 |
| -                                                                                                    |                                                                                                    |                                                                                                    |                                                                                                    |                                                                                                    |                                                                                                    |                                                                   |                                                                                                    |           |
| Jmited                                                                                                    | Medical Infor                                                                                                    | mation (provided after                                                                                                    | delinking)                                                                                                    |                                                                                                    |                                                                                                    |                                                                   |                                                                                                    |           |
| urrent T                                                                                                    | Therapy                                                                                                    |                                                                                                    |                                                                                                    |                                                                                                    |                                                                                                    |                                                                   |                                                                                                    |           |
|                                                                                                    | Data Manager                                                                                                    | Mandanimat                                                                                                    | Maret Number of                                                                                                    | Date of                                                                                                    | Manuar ter                                                                                                    |                                                                   |                                                                                                    |           |
| View                                                                                                    | Started                                                                                                    | Regimen                                                                                                    | Response Cycles                                                                                                    | Progression or Com<br>Off Therapy                                                                                                    | menta Off Therap                                                                                                    | r                                                                 |                                                                                                    |           |
| P                                                                                                    |                                                                                                    | No Current Therapy                                                                                                    | NA 0                                                                                                    |                                                                                                    |                                                                                                    |                                                                   |                                                                                                    |           |
|                                                                                                    |                                                                                                    |                                                                                                    |                                                                                                    |                                                                                                    |                                                                                                    |                                                                   |                                                                                                    |           |
| ior The                                                                                                    | araples and Re                                                                                                    | sponse                                                                                                    |                                                                                                    |                                                                                                    |                                                                                                    |                                                                   |                                                                                                    |           |
|                                                                                                    | Date Regimen                                                                                                    | 1: Standardis                                                                                                    | ed Beat                                                                                                    | Duration                                                                                                    |                                                                                                    |                                                                   |                                                                                                    |           |
|                                                                                                    | Started                                                                                                    | Hageman                                                                                                    | 1 Keia pomare                                                                                                    | Months Com                                                                                                    |                                                                                                    |                                                                   |                                                                                                    |           |
| P                                                                                                    | 08/2014                                                                                                    | Gemcitabine, reb-                                                                                                    | Pacitaxal PR                                                                                                    | 8                                                                                                    |                                                                                                    |                                                                   |                                                                                                    |           |
| -                                                                                                    |                                                                                                    |                                                                                                    |                                                                                                    |                                                                                                    |                                                                                                    |                                                                   |                                                                                                    |           |
| P                                                                                                    | 08/2015                                                                                                    | 5-Pluorouracil, Leu                                                                                                    | covorin Disease Progres                                                                                                    | aion 2                                                                                                    |                                                                                                    |                                                                   |                                                                                                    |           |
| р<br>р                                                                                                    | 08/2015                                                                                                    | 5-Fluorouracil, Leo<br>FOLFOX                                                                                                    | Disease Progres Disease Progres                                                                                                    | akan 2<br>akan 1                                                                                                    | _                                                                                                    |                                                                   |                                                                                                    |           |
| р<br>Р                                                                                                    | 08/2015                                                                                                    | 5-Fluorouracil, Leo<br>FOLFOX                                                                                                    | covorin Disease Progres<br>Disease Progres                                                                                                    | aitan 2<br>aitan 1                                                                                                    |                                                                                                    |                                                                   |                                                                                                    |           |
| р<br>р                                                                                                    | 08/2015                                                                                                    | 5-Fluorouracil, Leu<br>FOLFOX                                                                                                    | Covorin Disease Progres<br>Disease Progres                                                                                                    | aion 2<br>aion 1                                                                                                    |                                                                                                    |                                                                   |                                                                                                    |           |
| P<br>P<br>Additio                                                                                                    | 08/2015<br>08/2015<br>onal Patient Hi                                                                                                    | 5-Fluorourseit, Les<br>FOLFOX                                                                                                    | 2004orlin Disease Progres                                                                                                    | ailan 2<br>ailan 1                                                                                                    |                                                                                                    |                                                                   |                                                                                                    |           |
| P<br>P<br>Additio                                                                                                    | 08/2015<br>08/2015<br>onal Patient H                                                                                                    | 5-Pluorouradi, Leo<br>FOLFOX                                                                                                    | zovorin Disease Progres<br>Disease Progres                                                                                                    | ailan 2<br>ailan 1                                                                                                    |                                                                                                    |                                                                   |                                                                                                    |           |
| P<br>P<br>Additio                                                                                                    | 08/2015<br>08/2015<br>onal Patient Hi                                                                                                    | S-Fluorouncit, Lee<br>FOLPOX                                                                                                    | zovotin Disease Progres<br>Disease Progres                                                                                                    | akan 2<br>akan 1                                                                                                    |                                                                                                    |                                                                   |                                                                                                    |           |
| P<br>Addition<br>Include<br>Addition                                                                                                    | 08/2015<br>08/2015<br>onal Patient Hi                                                                                                    | 5-Fluerounicit, Lee<br>FOLFOX                                                                                                    | zovorin Disease Progres                                                                                                    | akın 2<br>akın 1                                                                                                    |                                                                                                    |                                                                   |                                                                                                    |           |
| P<br>Additio                                                                                                    | 08/2015<br>08/2015<br>onal Patient Hi<br>d<br>d<br>Hi<br>Hi<br>Y                                                                                                    | 5-Fluerounicit, Lee<br>FOLFOX                                                                                                    | covotin Disease Progres                                                                                                    | akın 2<br>akın 1                                                                                                    |                                                                                                    |                                                                   |                                                                                                    |           |
| P<br>Addition<br>of the control<br>Addition<br>Additions<br>Additions<br>Madron<br>Madron<br>Madron                                                                                                    | 0812015<br>0812015<br>onal Patient Hi<br>d<br>d<br>el<br>el<br>el<br>el<br>el<br>el<br>el<br>el<br>el<br>el<br>el<br>el<br>el                                                                                                    | 5-Phonounacit, Les<br>FOLFOX                                                                                                    | covotin Disease (Yroges)<br>Disease (Yroges)                                                                                                    | akin 2<br>akin 1                                                                                                    |                                                                                                    |                                                                   |                                                                                                    |           |
| Addition<br>Addition<br>and<br>additions<br>Medica<br>Medica<br>Medica<br>Medica<br>Medica                                                                                                    | 08/2015<br>08/2015<br>08/2015<br>000al Patient Hi<br>d<br>d<br>a<br>a<br>a<br>a<br>a<br>a<br>i<br>a<br>i<br>a<br>i<br>a<br>i<br>a<br>i<br>a<br>i                                                                                                    | S-Pursonnet, Los<br>FOLFOX                                                                                                    | covote Deesse Proges                                                                                                    | akın 2<br>akın 1                                                                                                    |                                                                                                    |                                                                   |                                                                                                    |           |
| Additio                                                                                                    | 08/2015<br>08/2015<br>onal Patient HI<br>e<br>d<br>e<br>e<br>e<br>e<br>e<br>e<br>e<br>e<br>f<br>y<br>Y<br>Hickory (provid<br>istory                                                                                                    | S-Pacrozact, Les<br>FOLFOX                                                                                                    | countes Disease Proges<br>Disease Proges                                                                                                    | akın 2<br>atırı 1                                                                                                    |                                                                                                    |                                                                   |                                                                                                    |           |
| P<br>Additio<br>lolecule<br>and<br>Medica<br>Hator<br>Social Hi<br>solal Hi                                                                                                    | 082015<br>082015<br>onal Patient HI<br>e<br>d<br>a<br>e<br>e<br>e<br>e<br>e<br>e<br>e<br>f<br>y<br>Y<br>Hickory (provid<br>istory<br>Ethnich                                                                                                    | S-Fluerounact, Les<br>FOLFOX<br>Istory<br>3ed after delinking)<br>2 Have <u>Occu</u>                                                                                                    | Disease Program                                                                                                    | tatin 1                                                                                                    |                                                                                                    |                                                                   |                                                                                                    |           |
| P<br>Addition<br>following<br>mic Data<br>dottors<br>Histor<br>Histor<br>Histor<br>Histor<br>Histor<br>Histor                                                                                                    | 08/2015<br>08/2015<br>08/2015<br>et al.<br>et al.<br>et<br>al.<br>et al.<br>et<br>al.<br>et<br>al.<br>et al.<br>et al. | S-Pharsonact, Les<br>POL/OX<br>Istory<br>2d after delinking)<br>2 <u>x</u> Mace <u>Occe</u>                                                                                                    | pation <u>Pressenting</u>                                                                                                    | akn 2<br>akn 1<br><u>Isber</u> <u>Esterco</u><br><u>Tuck Feers</u>                                                                                                    | Jue .                                                                                                    |                                                                   |                                                                                                    |           |
| P<br>P<br>Addition<br>Islecule<br>and<br>Additions<br>Medice<br>Histori<br>Boolal Hi<br>View<br>P                                                                                                    | 082015<br>082015<br>082015<br>e d<br>d<br>s<br>s<br>s<br>s<br>s<br>s<br>s<br>s<br>s<br>s<br>s<br>s<br>s<br>s<br>s<br>s<br>s<br>s                                                                                                    | S-Fluessuracit, Len<br>FOLFOX<br>Istory<br>ist after delinking)<br><u>X</u> Maca <u>Strov</u><br><u>X</u> Maca <u>Strov</u>                                                                                                    | ostorofi Disease Program<br>Disease Program<br>Disea                            | Adam 2<br>Adam 1<br>Noted Terror<br>Noted Terror<br>Noted Terror                                                                                                    | 1000<br>L                                                                                                    |                                                                   |                                                                                                    |           |
| P<br>P<br>Addition<br>Into Date<br>deficient<br>Medica<br>Histor<br>Social H<br>New<br>P                                                                                                    | 082015<br>082015<br>082015<br>onal Patient HI<br>d<br>d<br>d<br>d<br>d<br>d<br>d<br>d<br>d<br>d<br>d<br>d<br>d<br>d<br>d<br>d<br>d<br>d<br>d                                                                                                    | 5-Planswatt, Len<br>POLPOX<br>Istory<br>Istory<br>X Macs <u>Occu</u><br>Latino White Account                                                                                                    | sonoti Diseasi Progra<br>Diseasi Progra<br>Salton <u>Per Sroglad</u><br><u>rot Cuartes</u><br>roting Vea                                                                                                    | akan 2<br>Akan 1<br>Akan 1<br>Ak                                                                                                    | 201<br>1 - 1                                                                                                    |                                                                   |                                                                                                    |           |
| P<br>P<br>Addition<br>Internet<br>Medica<br>Medica<br>M                                                                                                    | 082015<br>082015<br>082015<br>082015<br>082015<br>4<br>4<br>4<br>4<br>4<br>4<br>4<br>4<br>4<br>4<br>4<br>4<br>4<br>4<br>4<br>4<br>4<br>7<br>7<br>100000 (provid<br>160000 (provid<br>160000)<br>160000 (provid<br>160000)<br>1600000000000000000000000000000                                                                                                    | S-Planssurati, Lin<br>POLPOX<br>Isolary<br>Sed after delinking)<br>X Reve Occur<br>Lativo White Acco                                                                                                    | osotob Disease Progra<br>Disease Progra<br>Disease Progra<br>settop Mes Single of<br>100 Carry Mes                                                                                                    | akan 2<br>akan 1<br><u>Perifi Yerer</u><br>Asiyor                                                                                                    | 200<br>1-1                                                                                                    |                                                                   |                                                                                                    |           |
| P<br>Addition<br>bisecular<br>bisecular<br>bisecular<br>bisecular<br>Medice<br>bisecular<br>Medice<br>bisecular<br>Medice<br>bisecular<br>bisecular<br>bise                                                                                                    | 082015<br>082015<br>082015<br>onal Patient Hi<br>e<br>d<br>d<br>s<br>+<br>Hittory (provid<br>ittory)<br><u>Ethnicit</u><br>Not Hispanic of<br>Anoestry (3NP                                                                                                    | S-Paurosast, Los<br>POLFOX<br>Istory<br>istory<br>X Have <u>Occur</u><br>x Latre White Account<br>weights:                                                                                                    | Disease Property<br>Disease Property<br>pattorn Proceeding<br>Control Proceeding<br>Control Proceeding<br>Vice Proceeding<br>Vice Proceeding<br>Vice Proceeding                                                                                                    | Alter 2<br>Alter 1<br>Alter 2<br>Alter 2<br>Alter                                                                                                    | 2100<br>1-1<br>211 (SA) 5-Weat A                                                                                                    |                                                                   | Internet Accesses                                                                                                    | 7         |
| P<br>Addition<br>Solecular<br>Medica<br>Medica<br>Me                                                                                                    | 082015<br>082015<br>082015<br>00al Patient Hi<br>e d<br>e d<br>e d<br>e d<br>e d<br>e d<br>e d<br>e d<br>e d<br>e d                                                                                                    | S-Planssuest, Les<br>POL-OX<br>Istory<br>ated after delinking)<br>x Place Otto<br>r Latro White Accord<br>wrightsj<br>Storepseen (CC                                                                                                    | Otexas Program<br>Diseas Program<br>Diseas | stan 2<br>stan 1<br>stan 1<br>stan stan stan stan stan stan<br>stan stan stan stan stan stan                                                                                                    | 200<br>1-1<br>201 (K) Silved A                                                                                                    |                                                                   | nterned Ancesets<br>(20% counterfy                                                                                                    | 7         |
| P<br>Addition<br>of ecolor<br>dot for an<br>Medica<br>Medica<br>Medic                                                                                                    | 082015<br>082015<br>082015<br>0012015<br>4<br>4<br>4<br>4<br>4<br>4<br>4<br>4<br>4<br>4<br>4<br>4<br>4<br>4<br>4<br>4<br>4<br>4<br>4                                                                                                    | s-Husseneti Les<br>rGL/GX<br>star dellakting)<br>ted after dellakting)<br>ted after dellakting)<br>ted after dellakting)<br>ted after dellakting)<br>ted after dellakting)<br>ted after dellakting)<br>ted after dellakting)<br>ted after dellakting)                                                                                                    | ocouth Disease Program<br>Disease Program<br>Sector Program<br>Sector Ves<br>Control Ves<br>Control Ves                                                                                                    | aton 2<br>tata 1<br><u>Statu</u> <u>Internet</u><br><u>Status</u> <u>Internet</u><br><u>Status</u> <u>Internet</u><br><u>Internet</u><br><u>Internet</u><br><u>Status</u> <u>Internet</u><br><u>Status</u> <u>Internet</u><br><u>Internet</u><br><u>Internet</u> | are La Street A                                                                                                    | ncan (Yid) <sup>III</sup><br>% E                                  | Internet Accurate<br>(1975-curt-dtf)<br>Accurate                                                                                                    |           |
| P<br>Addition<br>Internet of the second<br>Hit Date<br>Madee<br>Madeee<br>Madee<br>Madee<br>Madee<br>Madee<br>Madee<br>Madee<br>Made                                                                                                    | 082015<br>082015<br>082015<br>0010 Patient Hi<br>d<br>d<br>Hitcory (provid<br>Hitcory (provid<br>Hitco                                                                                                    | Erhansent, Len<br>7GU GK<br>story<br>tel after cellology<br>X New Story<br>weights:<br>Story<br>Story<br>Stor | Ukanas Program<br>Disease Program<br>Disease Program<br>Program<br>Ukana Awan (DA) N<br>O's                                                                                                    | aton 2<br>aton 1<br><u>Particular</u><br><u>Particular</u><br>Others and Labo American<br>Dis                                                                                                    | 200<br>1<br>1 - 1<br>2<br>2<br>2<br>3<br>3<br>3<br>3<br>3<br>3<br>3<br>3<br>3<br>3<br>3<br>3<br>3                                                                                                    | rean (118) R                                                      | nterned Anceset<br>(10% content)<br>unspeam (CEU)<br>1-                                                                                                    | <b>n</b>  |
| P<br>Addition<br>Internet of A<br>Medical Internet<br>Medical Hill<br>View<br>P<br>View<br>P                                                                                                    | 082015<br>082015<br>082015<br>00al Patient Hi<br>d<br>d<br>d<br>Hictory (provid<br>intony<br>Hictory (provid<br>intony<br>Hictory (provid<br>intony<br>Not Haparic of<br>Anoestry (SNP<br>Source<br>Source<br>Continues Face                                                                                                    | sHussenit Les<br>rGUIGX<br>story<br>to after delining)<br>ty Heur <u>Quick</u><br>tillians With Accord<br>weights<br>tillians With Accord<br>tillians With Accord<br>tillians (12%)                                                                                                    | ocousti Oleanes Program<br>Disease Program<br><u>andron</u> <u>Mee Simpled</u><br><u>attractioned</u><br>Tractioned<br>Visiting Yes<br>Ch. Ch.                                                                                                    | aton 2<br>aton 1<br><u>John Indexess</u><br><u>August Tan</u><br>Oblahine and Latin America<br>Offic                                                                                                    | In The International Science of the International Science of the Internati | rican (110) B<br>1% E                                             | nterned Access<br>(80% card-off)<br>unspeech (CEU)<br>1.                                                                                                    | <b>n</b>  |
| P<br>Addition<br>objective<br>method<br>Medica<br>Medica<br>Me                                                                                                    | ORIZOTS<br>ORIZOTS<br>ONAL Patient Hi<br>et<br>al<br>et<br>al<br>Hittory (provid<br>titlory<br><u>Ethnicit</u><br>Not Hisparic of<br>Anoestry (BNP<br><u>Server</u><br>Congressor Server                                                                                                    | Enhansent, Len     r (24) 02     Echansent, Len     r (24) 02     Echansent, Len     Echansent, Len     Echansent, Len     Echansent, Len     Echansent, Len     Totor, Echansent, Len     Echansent, Len     Echansent,                                                                                                    | Disease Program<br>Disease Program<br><u>Pro Souched</u><br><u>Pro Country</u><br>critics<br>Ves<br>Disease Program<br><u>Pro Souched</u><br>Ves<br>Disease Program<br>Control (EA) 1<br>Of:                                                                                                    | stor 2<br>stor 1<br><u>Verifier</u> <u>Interest</u><br>verifier<br>verifier<br>office<br>(%                                                                                                    | 200<br>1-1<br>1-1<br>1-1                                                                                                    | ncan (Y10) II<br>% E                                              | nterned Access to<br>(1975: court-off)<br>autopean (CEU)<br>1-                                                                                                    | 7         |
| P<br>Addition<br>objective<br>method<br>Medicion<br>Medicion<br>Me                                                                                                    | oszots<br>oszots<br>oszots<br>onal Patient Hi<br>e<br>e<br>Hittory (provid<br>istory<br><u>Ethnict</u><br>Nut Hisparic of<br>Anoestry (BNP<br><u>Sparice</u><br>Crighter Pac                                                                                                    | E-Humanet, Las<br>rGUIOX<br>story<br>46 after delinking)<br>X Here Quarter<br>x Latino White Account<br>weight:<br>Constraints (10)<br>46 after delinking)<br>X Here Quarter<br>x Latino White Account<br>x Here X Here X Here X<br>10%                                                                                                    | Concell Disease Program                                                                                                    | aton 2<br>and 1<br>and 1<br>a                                                                                                    | 207                                                                                                    | rican (116) B<br>ris E<br>Collecton 1946                          | nterned Anceset<br>(BVK content)<br>tumpeen (CEU)<br>1.                                                                                                    |           |
| P<br>Addition<br>bisecute<br>annihised<br>dottom<br>Medica<br>Hator<br>P<br>boolal Hi<br>Vew<br>P<br>Vew<br>P<br>Vew<br>P                                                                                                    | oszots<br>oszots<br>oszots<br>onal Patient Hi<br>d<br>d<br>d<br>d<br>Hittory<br>kitory<br>kitor    | Enhansent, Lee     PGL/GX     FGL/GX      Kory     Ker     Ker                                                                                                    | control: Observe Program     Disease Program     Disease Program     Disease Program     Control Program     Control     Control Program     Control Program     Control Program                                                                                                    | stan 2<br>stan 1<br>stan 1<br>stan 2<br>stan 2                                                                                                    | 201<br>1-1<br>Ans at Sumption<br>64                                                                                                    | vicen (116) II<br>75 E                                            | nterned Ancount<br>(180% counter)<br>Jumpsein (CEU)                                                                                                    |           |
| P<br>Addition<br>bisecute<br>anither<br>Medica<br>Medica<br>Me                                                                                                    | oscots<br>oscots<br>onal Patient Hi<br>d<br>d<br>Hickory (provid<br>Hickory (provid<br>Hickory (provid<br>Konestry (provid<br>Konestry                                                                                                    | Erhansmett Lan     rGul GX     rGul GX      ded after deliniking      x      x      Maxe     X      x      x   x   x   x   x   x   x   x   x   x   x   x   x   x   x   x   x   x   x   x   x   x   x   x   x   x   x   x   x   x   x   x   x   x   x   x   x                                                                                                    | Constant         Obsessed Program           Difference         Program           Difference         Program           Difference         Program           Difference         Program           Difference         Program           Difference         Program           Difference         Program           Difference         Program           Difference         Program           Difference         Program                                                                                                    | aton 2 aton 1 aton 1 at                                                                                                    | an (KA) S.Wash A                                                                                                    | vician (1780) In<br>75 E<br>Collector Data<br>062016              | nterned Access to<br>(20% curvety)<br>1.                                                                                                    |           |
| P           P           Addition           Intervention           Intervention                                                                                                    | onizons<br>onizons<br>onal Patient Hi<br>d<br>d<br>d<br>Hictory (provid<br>Istory<br><u>Ethnicit</u><br>Not Hispanic of<br><u>Anoesthy (SMP<br/>Secons</u><br>Conjinator Sec<br><u>Secons</u><br><u>Secons</u><br><u>Secons</u>                                                                                                    | Hiumaneti, Las     rOLIOX     rOLIOX     de affer delinicing     de affer delinicing                                                                                                    | extern Property<br>Disease Property<br>office Provided<br>office Provided<br>office Provided<br>office Provided<br>office Provided<br>Office Provided<br>Office Provid                            | atom 2                                                                                                    | Are at Templow                                                                                                    | voan (VH) R<br>% E<br>Collecton Date<br>66/2016<br>06/2016        | Internet Around U.<br>(BFX-survey)<br>Internet (CEU)                                                                                                    | <b>Z</b>  |
| P           P           Addition           Addition           Addition           Addition           Addition           Addition           Madeca           Madeca           Madeca           Madeca           Madeca           Madeca           Madeca           P           Additional           P           Additional           P           P           P           P           P           P           P           P           P           P           P                                                                                                    | (1922) 5<br>(1922) 5<br>(1922) 5                                                                                                    | Enhansent Lee     r GAL GAL      r GAL GAL      r GAL GAL      r Gal GAL      r Gal GAL      r Gal      r Gal      r                                                                                                    | extent Property Constant Property Constant Property Constant Property Constant Property Constant Constant Const                                                                                                    | Atom 2<br>Atom 1<br>Atom 4<br>Atom 4                                                                                                    | Are at Semplow<br>64<br>64<br>64                                                                                                    | rren (116) b<br>% E<br>Calecton Shiel<br>(62016<br>(62016         | nterest Actuals<br>(1975, schett)<br>(213)<br>1                                                                                                    | <b>P</b>  |
| P           P           Addition           Interview           Model           Model           Model           Model           Model           Model           Model           Model           Model           Model           Model           P           Model           P           Model           P           Model           P           Model           P           P           P           P           P           P           P           P           P           P           P           P           P           P           P           P           P           P           P           P           P           P           P           P                                                                                                    | 90215                                                                                                    | Hoursenet, Lee     POLIOX     POLIOX                                                                                                    | constraint of the second second                                                                                                    | tan 1                                                                                                    | 200  <br> -1<br> -1<br> -1<br> -1<br> -1<br> -1<br> -1<br> -1<br> -1<br> -                                                                                                    | rean (116) b<br>% E<br>500016<br>500016<br>600016<br>600016       | -thread Annual Management (2014)                                                                                                    |           |
| P           P           Addition           Interview           Marketon           Marketon           Markton           Marketon <td>00215<br/>00225<br/>mail Palael H<br/>4<br/>4<br/>4<br/>7<br/>8<br/>4<br/>4<br/>7<br/>8<br/>4<br/>4<br/>7<br/>8<br/>4<br/>7<br/>8<br/>4<br/>7<br/>8<br/>8<br/>4<br/>7<br/>8<br/>8<br/>8<br/>8</td> <td>E-Francescet, Lee<br/>FGL-GK<br/>story<br/>and after definition<br/>anter definition<br/>tables<br/>tables<br/>table</td> <td>constrained in the second second</td> <td>Alter 2<br/>Alter 1<br/>Alter American American<br/>Alter American American<br/>Alter American American<br/>Alter American American<br/>Alter American<br/>Alter Am</td> <td>200</td> <td>Trans (716) (2)<br/>75 (2)<br/>062016<br/>062016<br/>062016<br/>062016</td> <td>Internal Actuation of the Internal Actuation of the Internal Actuation</td> <td></td> | 00215<br>00225<br>mail Palael H<br>4<br>4<br>4<br>7<br>8<br>4<br>4<br>7<br>8<br>4<br>4<br>7<br>8<br>4<br>7<br>8<br>4<br>7<br>8<br>8<br>4<br>7<br>8<br>8<br>8<br>8                                                                                                    | E-Francescet, Lee<br>FGL-GK<br>story<br>and after definition<br>anter definition<br>tables<br>tables<br>table            | constrained in the second second                                                                                                    | Alter 2<br>Alter 1<br>Alter American American<br>Alter American American<br>Alter American American<br>Alter American American<br>Alter American<br>Alter Am                                                                                                    | 200                                                                                                    | Trans (716) (2)<br>75 (2)<br>062016<br>062016<br>062016<br>062016 | Internal Actuation of the Internal Actuation of the Internal Actuation |           |

| NCI Patient-Deriv | ved Models Repository (PDMR) Database User Help Guid | e            |
|-------------------|------------------------------------------------------|--------------|
| Effective Date:   | 1/31/2025                                            | Page 9 of 12 |

- **4.2.3** Next, we will view the information for specimen 521955-158-R6. Clicking on the magnifier icon brings you to the specimen record.
  - 4.2.3.1 Specimen Info: tissue origin, pathogen status, Mouse strain and implant site
  - 4.2.3.2 Representative Growth Curve Data (see SOP Step 4.2.4)
  - 4.2.3.3 Consensus WES data for Genomic Variants: is available
  - 4.2.3.4 Distribution Lots: Material(s) available for request submission
  - 4.2.3.5 Links to data for representative sample generated from specimen 521955-158-R6:
    - 11 PDXs from passage 0-3
    - 1 PDC
    - 1 PDOrg
    - Originator
  - 4.2.3.6 Navigate back to the patient info using the "Open Patient" button

**IMPORTANT**: Not every SPECIMEN will generate multiple types of material for distribution

| Home Patient Patient Specimen Sample (PDX or In Vitro Culture) Distribution Lots Ge                                                                                                    | Genomic Analysis Reports Search                       |                             |                                        |                           |                               |                               |        |
|----------------------------------------------------------------------------------------------------|-------------------------------------------------------|-----------------------------|----------------------------------------|---------------------------|-------------------------------|-------------------------------|--------|
| Specimen                                                                                                    |                                                       |                             |                                        |                           |                               |                               |        |
| Padent ID S21055 Open Patent     Specimen ID 158-R6                                                                                                    | Cancel                                                |                             |                                        |                           |                               |                               |        |
| Disease Body Location Digits/hw/Castrointes/hal IDDXX Human Pathopen Testing Negation CTEP 8DC Code 10052747 - Adenocarcinoma - pancreas Summary (FMRACT) Tessue Type Reaction Specimen Notes | ative (IDEXX)                                         | Sample (PDX)                |                                        |                           |                               |                               |        |
| Provided Tissue Origin Metastatic Site     Yes                                                                                                    |                                                       | View PDM Type               | Sample ID Patient/Originating Specimen | PDX Passage Sample Images | NCI Cancer<br>Gene Panel Data | Whole Exome<br>Sequence Avail | RNASeq |
| Collection Date 06/2016 Mouse Strain Used for Engratment                                                                                                    | G (NOD.Cg-Prkdc(scid)II2rg(tm1WJ)/SzJ)                | P Organoid Culture          | V4-organoid No                         | Yes                       | Yes                           | Yes                           | Yes    |
| Age at Sampling 64 Implantation Site Subcut                                                                                                    | cutaneous (flank)                                     | PDC Mixed Turnor Culture    | J3-PDC No                              | Yes                       | Yes                           | Yes                           | Yes    |
|                                                                                                    |                                                       | P PDX                       | H2C No                                 | 0 Yes                     | Yes                           | Yes                           | Yes    |
| PDX Growth Curve Data (if available)     Consensus Genomic Variants from WES Files                                                                                                    |                                                       | P PDX                       | H3C No                                 | 0 Yes                     | Yes                           | Yes                           | Yes    |
| External Consensus Genomic Variants Data                                                                                                    |                                                       | P PDX                       | H3CDV3FT4 No                           | 2 Yes                     | No                            | No                            | No     |
|                                                                                                    |                                                       | P PDX                       | H3CDV4FV5 No                           | 2 No                      | Yes                           | Yes                           | Yes    |
| A data file is available if a Download link is displayed:                                                                                                    |                                                       | P PDX                       | H3CDV4FV7 No                           | 2 Yes                     | No                            | No                            | No     |
| Consensus Whole Exome Sequence (*.vcf) <u>200/1930</u> Ver: 2.0                                                                                                    |                                                       | P PDX                       | H3CDV5FK0GV8 No                        | 3 No                      | Yes                           | Yes                           | Yes    |
| ter Conservator Innov Contras Dequantos, annotates ( 2009) Balandada                                                                                                    |                                                       | 2 PDX                       | H4C No                                 | 0 Ves                     | No                            | No                            | No     |
| Distribution Lots                                                                                                    |                                                       | C POY                       | HADGA1 No                              | 1 Vas                     | Vor                           | Var                           | Var    |
| View PDM.Type Name Max. Cryovial for In Vitro p<br>PDX Culture DNA<br>Marrial DNA                                                                                                    | PDX PDX PDX Flash-<br>Frozen<br>Vials RNA Vials Vials | P PDX                       | H5C No                                 | 0 Yes                     | No                            | No                            | No     |
| P PDX 521955-158-R6 3 Available Not Applicable Request                                                                                                    | ble Upon Available Upon Available                     | P PDX                       | H5CDY3 No                              | 1 Yes                     | No                            | No                            | No     |
| P PDC Moved Tumor 521955-158-R6-J3-<br>Diffuse PDC 10 Not Applicable Available Not Appli                                                                                                    | plicable Not Applicable Not                           | P PDX                       | H5CDY3GN6 No                           | 2 No                      | Yes                           | Yes                           | Yes    |
| Criganoid Culture 521965-158-R6-V4-<br>organoid Culture criganoid 10 Not Applicable Available Not Appli                                                                                       | plicable Not Applicable Not Applicable                | Patient/Originator Specimen | ORIGINATOR Yes                         | Yes                       | Yes                           | Yes                           | Yes    |
| Lase                                                                                                    |                                                       | Export                      |                                        |                           |                               |                               | 1 - 14 |

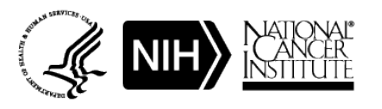

| NCI Patient-Deriv | ved Models Repository (PDMR) Database User Help Guid | e             |
|-------------------|------------------------------------------------------|---------------|
| Effective Date:   | 1/31/2025                                            | Page 10 of 12 |

- 4.2.4 To view the representative Growth Curve Data for PDXs, expand the section
  - 4.2.4.1 PDX Growth Curve Data: shows JPEGS of the Growth Curves for consecutive passages. These are provided to give researchers an idea of growth rate for models.
  - 4.2.4.2 NOTE: Pay attention to the Study Days (x-axis) as it refers to the day of implant from passage 0
    - In this example, passage 1 implant began at ~Day 170. Tumor volume reached 1000mg at ~ Day 230. So, passage 1 took 60 days to reach 1000mg.

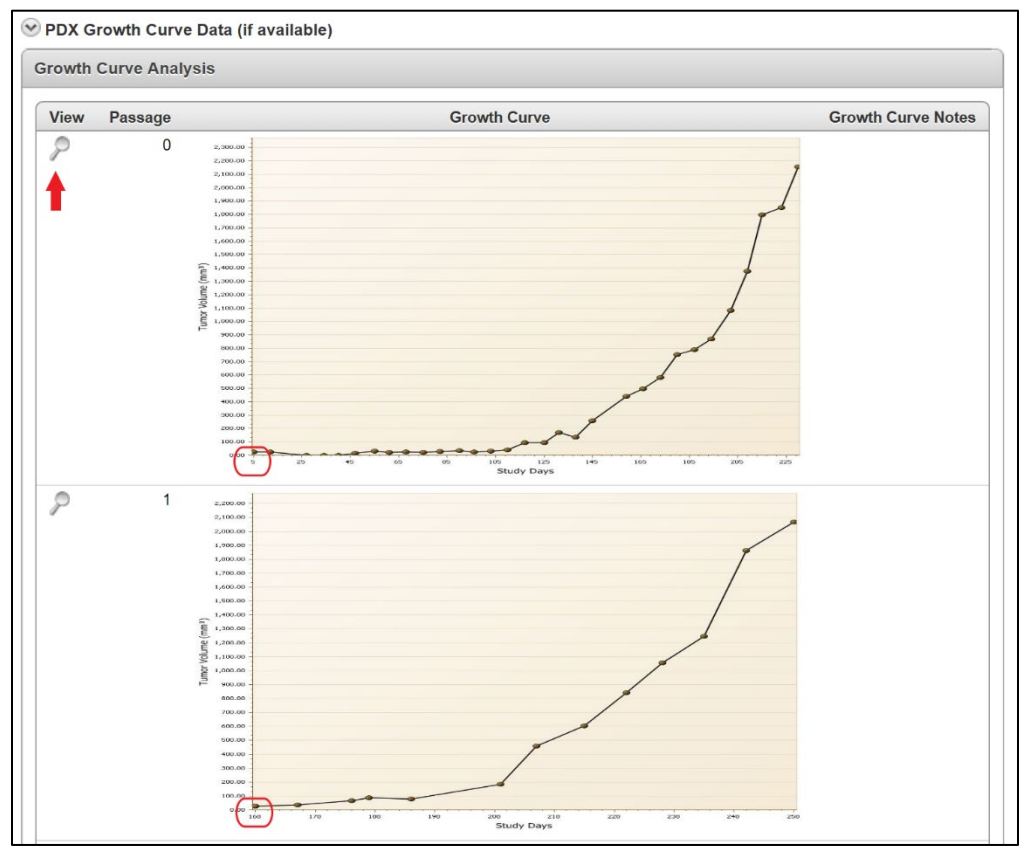

• Passage 0 took 200 days to reach 1000mg.

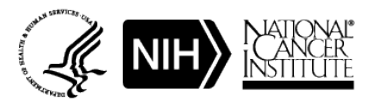

| NCI Patient-Deriv | ved Models Repository (PDMR) Database User Help Guid | e             |
|-------------------|------------------------------------------------------|---------------|
| Effective Date:   | 1/31/2025                                            | Page 11 of 12 |

- **4.2.5** Next, we will view the PDX sample information (blue box in SOP Step 4.2.3.6). Clicking on the magnifier icon will bring you to the Sample record.
  - Sample Info
  - WES and RNASeq: avaialble, download
  - NCI Cancer Gene Panel: mutations
  - Specimen notes (if available)
  - Pathology Data: click on the magnifier for more info
    - Pathology Notes
    - Download images
    - Click on "Open Sample" to return to sample page

|                                                                                                    |                                                                                                    |                                                                                                    |                                                                                                    |                                                                                                    |                                                                                                    |                                                                                                    | Centre                                                                                                    |
|----------------------------------------------------------------------------------------------------|----------------------------------------------------------------------------------------------------|----------------------------------------------------------------------------------------------------|----------------------------------------------------------------------------------------------------|----------------------------------------------------------------------------------------------------|----------------------------------------------------------------------------------------------------|----------------------------------------------------------------------------------------------------|----------------------------------------------------------------------------------------------------|
| Patient ID 121                                                                                                    | See Cpre House                                                                                                    |                                                                                                    |                                                                                                    |                                                                                                    |                                                                                                    |                                                                                                    |                                                                                                    |
| • Sample ID H10                                                                                                    | D641                                                                                                    |                                                                                                    |                                                                                                    |                                                                                                    |                                                                                                    |                                                                                                    |                                                                                                    |
| none Body Location Due                                                                                                    | entre Gentri centra                                                                                                    |                                                                                                    |                                                                                                    |                                                                                                    |                                                                                                    | Sample<br>Notes                                                                                                    |                                                                                                    |
| POSt Type PUI                                                                                                    | L.                                                                                                    |                                                                                                    |                                                                                                    |                                                                                                    |                                                                                                    |                                                                                                    |                                                                                                    |
| PetertOriginating D                                                                                                    | ves # No                                                                                                    |                                                                                                    |                                                                                                    |                                                                                                    |                                                                                                    |                                                                                                    |                                                                                                    |
| rage of this Sample 1<br>Pathology Data (If availab                                                                                                    | -                                                                                                    |                                                                                                    |                                                                                                    |                                                                                                    |                                                                                                    |                                                                                                    |                                                                                                    |
| rthology Data                                                                                                    |                                                                                                    |                                                                                                    |                                                                                                    |                                                                                                    |                                                                                                    |                                                                                                    |                                                                                                    |
| Bereaster                                                                                                    | 17% 27% 1% 0                                                                                                    |                                                                                                    |                                                                                                    |                                                                                                    |                                                                                                    |                                                                                                    |                                                                                                    |
| Genomic Analysis                                                                                                    |                                                                                                    |                                                                                                    |                                                                                                    |                                                                                                    |                                                                                                    |                                                                                                    |                                                                                                    |
| External Genetic                                                                                                    | c Analysis Data                                                                                                    |                                                                                                    |                                                                                                    |                                                                                                    |                                                                                                    |                                                                                                    |                                                                                                    |
| Same in                                                                                                    |                                                                                                    |                                                                                                    |                                                                                                    |                                                                                                    |                                                                                                    |                                                                                                    |                                                                                                    |
| A data file is availa                                                                                                    | able if a Download link is die                                                                                                    | played.                                                                                                    |                                                                                                    |                                                                                                    |                                                                                                    |                                                                                                    |                                                                                                    |
| A data file is availa                                                                                                    | able if a Download link is de<br>Mutations Associated with C                                                                                                    | played:<br>lancer (".vcf and ".maf)                                                                                                    |                                                                                                    |                                                                                                    |                                                                                                    |                                                                                                    |                                                                                                    |
| A data file is availa                                                                                                    | able if a Download link is de<br>Mutations Associated with C<br>xome Sequencing (*.vcf)                                                                                                    | played:<br>ancer (*.vcf and *.maf)                                                                                                    |                                                                                                    |                                                                                                    | Download                                                                                                    |                                                                                                    | Ver: 2.0.1.51.0                                                                                                    |
| A data file is availa<br>Somatic I<br>Whole Ex<br>Whole Ex<br>RNASea                                                                                                    | able if a Download link is de<br>Mutations Associated with (<br>some Sequencing (*,vd)<br>some FASTQ (*,FASTQ gr.<br>FASTQ (*,FASTQ cs.; for a                                                                                                    | played.<br>ancer (*.vcf and *.maf)<br>for paired-end sequence<br>ared-end sequence, dow                                                                                                    | download both files)                                                                                                    |                                                                                                    | Download<br>Download Read1 FASTQ<br>Download Read1 FASTQ                                                                                                    | Download Read2 FASTO<br>Download Read2 FASTO                                                                                                    | Ver: 2.0.1.51.0<br>Ver: 2.0.1.51.0<br>Ver: 2.0.1.4.0                                                                                |
| A data file is availa<br>Somatic I<br>Whole Ex<br>Whole Ex<br>RNASeq<br>RNASeq                                                                                                    | able if a Download link is de<br>Mutations Associated with (<br>come Sequencing (*.vd)<br>come FASTQ (*.FASTQ gr;<br>FASTQ (*.FASTQ gr; for pr<br>Transcripts per Million (TP9                                                                                                    | played.<br>ancer (*.vcf and *.maf)<br>for paired-end sequence<br>ared-end sequence, dow<br>A; *.RSEM genes results                                                                                                    | download both files)<br>nload both files)<br>and * RSEM isoforms ret                                                                                                    | I<br>suits tab-definited text file)                                                                                                    | Download<br>Download Read1 FASTQ<br>Download Read1 FASTQ<br>Download TPM (genes)                                                                                                    | Download Read2 FASTQ<br>Download Read2 FASTQ<br>Download TPM (soforms)                                                                                                    | Ver: 201510<br>Ver: 201510<br>Ver: 20140<br>Ver: 20140                                                                              |
| A data file is availa<br>Somato I<br>Whole Ex<br>Whole Ex<br>RNASeq<br>NCI Cancer Gen                                                                                                    | able if a Download link is de<br>Mutations Associated with 0<br>nome Sequencing (*,vcf)<br>nome FASTQ (*,FASTQ gr.;<br>FASTQ (*,FASTQ gr.;<br>FASTQ (*,FASTQ gr.; for pi<br>Transcripts per Million (TPI<br>re Panel                                                                                                    | played;<br>ancer (*.vcf and *.maf)<br>for paired-end sequence<br>irred-end sequence, doe<br>k, * RSEM genes results                                                                                                    | download both files)<br>recad both files)<br>and * RSEM isoforms rer                                                                                                    | suits tab-definited text file)                                                                                                    | Described<br>Described Read FASTQ<br>Described Read FASTQ<br>Described TPM (genes)                                                                                                    | Download Read2 FASTQ<br>Download Read2 FASTQ<br>Download TPM (softrms)                                                                                                    | Ver: 20.1510<br>Ver: 20.1510<br>Ver: 20.140<br>Ver: 20.140                                                                          |
| A data file is availa<br>Somate I<br>Whate Ex<br>RNASeq<br>NCI Cancer Gen<br>View Gase                                                                                                    | able if a Download link is die<br>Mutations Associated with C<br>come Sequencing (*,vcf)<br>come FASTQ (*,FASTQ gr.<br>FASTQ (*,FASTQ gr. for p<br>Transcripts per Million (TPP<br>te Planet<br>AB, Change                                                                                                    | played:<br>ancer (* vot and * mat)<br>for paired-end sequence<br>ared-end sequence, doe<br>A, * RSEM genes results<br>Cosmic IDAllet                                                                                                    | download both files)<br>nicad both files)<br>and * RSEM isoforms.ret                                                                                                    | suits tab-delimited text file)                                                                                                    | Download<br>Download Read1 FASTO<br>Download Read1 FASTO<br>Download TPM (pones)                                                                                                    | Download Read2 FASTO<br>Download Read2 FASTO<br>Download TPM (soforms)                                                                                                    | Ver: 201510<br>Ver: 201510<br>Ver: 20140<br>Ver: 20140                                                                              |
| A data file is availa<br>Somato I<br>Whole Ex<br>Whole Ex<br>RNASeq<br>NCI Cancer Gen<br>View Gase<br>P THS3                                                                                                    | able of a Download link is die<br>Mutations Associated with 0<br>ionne Sequencing (* vcf)<br>ionne FASTQ (* FASTQ µ;<br>FASTQ (* FASTQ µ;<br>FASTQ (* FASTQ µ;<br>FASTQ (* FASTQ µ;<br>FASTQ (* FASTQ µ;<br>A) (* FASTQ µ;<br>FASTQ (* FASTQ µ;<br>FASTQ * FASTQ µ;<br>A) (* FASTQ µ;<br>FASTQ * FASTQ µ;<br>FASTQ * FASTQ µ;<br>FASTQ * FASTQ P;<br>FASTQ * FASTQ P;<br>FASTQ P;<br>FASTQ P                                                                                                    | played:<br>ancer ("vot and " mail)<br>for pained-end sequence<br>inso-end sequence, doe<br>miss-end sequence, doe<br>Mission for the present<br>Cosmic ID Present<br>- 1.00                                                                                                    | downlaad both files)<br>recad both files)<br>and "RSEM isoforms ret<br>RSEM isoforms ret<br>Depth (*)<br>102 FRA                                                                                                    | suits tab-delimined text file)                                                                                                    | Described<br>Described Read1 FASTO<br>Described Read1 FASTO<br>Described TPM (genes)                                                                                                    | Download Read2 FASTQ<br>Download Read2 FASTQ<br>Download TPM (softms)                                                                                                    | Ver: 20.1510<br>Ver: 20.1510<br>Ver: 20.140<br>Ver: 20.140                                                                          |
| A data file is availa<br>Somatic I<br>Whole Ex<br>Whole Ex<br>RNASeq<br>NCI Cancer Gen<br>View Gases<br>P TP53<br>P KRAS                                                                                                    | able 1 a Download link is die<br>Mutatoris Associated with (<br>come Sequencing (*,vc))<br>umm FASTO (*,FASTO gr.,<br>FASTO (*,FASTO gr., tor p<br>FASTO (*,FASTO gr., tor p<br>FASTO (*,FASTO gr., tor p<br>FASTO (*,FASTO gr., tor p<br>(*, FASTO gr., tor p<br>(*, FASTO gr., tor p)<br>(*, fasto gr., fasto gr., fasto gr., fasto<br>(*, fasto)<br>(*, fasto)<br>(*, fasto)                                                                                                    | played:<br>iancer (*vrd and * mat)<br>for paired-end sequence<br>irred-end sequence, dow<br>irred-end sequence, dow<br>irred-end se                                                                                                    | download both files)<br>reload both files)<br>and * RSEM isoforms ret<br>REV Beeld<br>State<br>102 FRA<br>145 nott                                                                                                    | Impact<br>Impact                                                                                                    | Download<br>Download Readt FASTO<br>Download Readt FASTO<br>Download TPM Jannes)                                                                                                    | Download Ress2 FASTO<br>Download Ress2 FASTO<br>Download TPM (indomns)                                                                                                    | Ver: 20.1510<br>Ver: 20.1510<br>Ver: 20.140<br>Ver: 20.140                                                                          |
| A data file is availa<br>Somato I<br>Whole Ex<br>Whole Ex<br>RNASeq<br>NCI Cancer Gen<br>View Game<br>P TP53<br>P KRAS<br>Exact                                                                                                    | able 1 a Downhood link is die<br>Mutations Associated with C<br>some Sequencing (*vd)<br>comer FASTQ (* FASTQ gp; tr /s<br>FASTQ (* FASTQ gp; tr /s<br>Transcripts per Million (TPR<br>annotal Jamesclast<br>Cannotal Jamesclast<br>-158<br>012D                                                                                                    | played:<br>iancer (*vef and * maf)<br>for paired-end sequence<br>insd-end sequence, dow<br>insd-end sequence, dow<br>insd-end sequence,                                                                                                    | download both flees)<br>recad both flees)<br>and * RSEM isoforms ret<br>RCV Deeted<br>102 FRA<br>145 non                                                                                                    | Imute too delevind text fair, 1 Impact Impact                                                                                                    | Dearload<br>Dearload Readt FASTQ<br>Dearload Readt FASTQ<br>Dearload TPM (Jones)                                                                                                    | Download Read 2 FASTO<br>Download Reads / FASTO<br>Download TPM (indowns)                                                                                                    | Ver: 20.151/<br>Ver: 20.151/<br>Ver: 20.140<br>Ver: 20.140                                                                          |
| A data file is availa<br>Somato I<br>Whate Ex<br>Whate Ex<br>RNASeq<br>NCI Cancer Gen<br>View Gene<br>P TP53<br>P KRAS<br>Excel                                                                                                    | abie 1 a Downhood Ink is die<br>Mutations Associated with C<br>iome Sepanning (*v/)<br>come Statig (* FASTG gp; / v p<br>FASTG (* FASTG gp; / v p<br>Transcripts per Million (TPI<br>en Panel<br>AA, Change<br>Casmolia I Statescolad<br>-158<br>G12D                                                                                                    | played:<br>ancer (*scf and * mail)<br>for paired-end sequence<br>med-end sequence, dow<br>new fill the sequence, dow<br>new fill the sequence, dow<br>new fill the second sequence, down<br>fill the second sequence of the second<br>sequence of the second sequence of the second<br>sequence of the second sequence of the second sequence of the second sequence of the second sequence of the second sequence of the second sequence of the second sequence of the second sequence of the second sequence of the second sequence of the second second s                                                                                                    | download both fless)<br>recad both fless)<br>and * RSEM isoforms ret<br>Based<br>to 2 FRA<br>145 nott                                                                                                    | Immact<br>MVE_SHITT                                                                                                    | Dearload<br>Dearload Read FASTQ<br>Dearload Read FASTQ<br>Dearload TPM (Jones)                                                                                                    | Download Read 2 FASTO<br>Download Reads TASTO<br>Download TPM (indowns)                                                                                                    | Ver: 20.151.6<br>Ver: 20.151.6<br>Ver: 20.140<br>Ver: 20.140                                                                        |
| A data file is sould<br>Somate to<br>Somate to                                                                                                    | abie 1 a Download link is die<br>Mutations Associated with (<br>anne Sequencing (* v0)<br>FARTO (* FARTO ap.<br>FARTO (* FARTO ap.<br>FARTO (* FARTO Ap.<br>FARTO (* FARTO Ap.<br>FARTO (* FARTO Ap.<br>FARTO (* FARTO Ap.<br>FARTO (* FARTO Ap.<br>FARTO (* FARTO Ap.<br>FARTO AP.<br>FARTO AP.<br>FAR                                                                                                    | played:<br>ancer (*scf and * mail)<br>for paired-end sequence<br>ared-end sequence, dow<br><i>k</i> . * RSEM genes results<br>Cosmic ID Albel<br>Cosmic ID Albel<br>S21 0.55                                                                                                    | download both fless)<br>reload both fless)<br>and * RSEM isoforms ret<br>busits<br>Dashter<br>145 noni                                                                                                    | Immact<br>MVE_SHITT<br>procymous                                                                                                    | Dearload<br>Dearload Read FASTO<br>Dearload Read FASTO<br>Dearload TPM Jannes)                                                                                                    | Download Read? FASTO<br>Download Read? FASTO<br>Download TPM (instrems)                                                                                                    | Ver: 20.151/<br>Ver: 20.151/<br>Ver: 20.140<br>Ver: 20.140                                                                          |
| A data file is soulid<br>Sounds I<br>Sounds I<br>Mode D<br>Note the<br>ReAdag<br>ReAdag<br>ReAdag<br>NCI Cancer Gen<br>Vew Gene<br>P This<br>Soud<br>Soud<br>Soud<br>Soud<br>South<br>South | able if a Download link is die<br>Mutatione Association with (<br>anne Sequencing (*.vd))<br>eners FASTO (FASTO gar.<br>FASTO (FASTO gar. bit jo<br>FASTO (FASTO gar. bit jo<br>FASTO (FASTO gar.<br>(Caenonical Security (<br>158<br>0120                                                                                                    | played:<br>ancer (* vcf and * mat)<br>for paired-end sequence<br>ired-end sequence, dow<br>met-end sequence, dow<br>Alled<br>Cosmic_ID Addet<br>Cosmic_ID Addet<br>S21 0.55                                                                                                    | - download both flees)<br>recad both flees)<br>and * RSEM asoforms ref<br>recar Destilition<br>in 102 FRA<br>145 none                                                                                                    | Insuts too definited text file; )                                                                                                    | Descload<br>Descload Resolt FASTIC<br>Descload Resolt FASTIC<br>Descload TPM (annes)                                                                                                    | Download Read 2 FASTO<br>Download Read 2 FASTO<br>Download TPM (instrems)                                                                                                    | Ver: 20.151/<br>Ver: 20.151/<br>Ver: 20.140<br>Ver: 20.140<br>Ver: 20.140                                                           |
| A data file is soulid<br>Somatic II<br>Somatic III<br>Somatic III<br>Somatic III<br>Somatic III<br>Somatic III<br>So                                                                                                    | shin f a Download link is di<br>Mitatoso Associated with (<br>mem Seapencing ( ) ( FASTO go:<br>FASTO ( ) ( FASTO go:<br>FASTO ( ) ( FASTO go:<br>Transripts per Million ( ) Pire<br>Rement<br>AA Channe<br>( ) ( ) ( ) ( ) ( ) ( ) ( ) ( ) ( ) ( )                                                                                                    | pilypd,<br>anner (* vd and * med)<br>for paind-ind sequence, do<br>most-and sequence, do<br>A. * ASEM genes results<br>- 100<br>Sizi 0.50                                                                                                    | cloverload both flws)<br>Head Doth flws)<br>and * RSEM address re-<br>trice Dotted **<br>102 FRAM<br>145 none                                                                                                    | Insuls to definited tert file)                                                                                                    | Descload<br>Descload Result FASTQ<br>Descload FASTQ<br>Descload TPM (genes)                                                                                                    | Dominas Rest2 FASTO<br>Dominas Rest2 FASTO<br>Dominas TPM (soform)                                                                                                    | Ver: 20.1514<br>Ver: 20.1614<br>Ver: 20.140<br>Ver: 20.140<br>Ver: 20.140                                                           |
| A data file se seale<br>Somate I<br>Somate I<br>Worke EX<br>Worke EX<br>Pastage<br>Pastage<br>Past                                                                                                    | skie if a Downkod link is di<br>Mataton Associated with (<br>mm FASTG ("FASTG pr:<br>FASTG ("FASTG pr:<br>FASTG pr:<br>FASTG ("FASTG pr:<br>FASTG pr:<br>FASTG pr:<br>FASTG ("FASTG pr:<br>FASTG pr:<br>FASTG                                                                                                    | pilyyd.<br>ancre ('vd and '.nel)<br>for pahred end angarcos<br>med end angarcos, do<br>med angarcos, do<br>Commic Dir <u>p. Adea</u><br>- 1 00<br>521 0.55                                                                                                    | duenticad loth files)<br>enclad both files)<br>enclad both files)<br>enclad files/Bead<br>enclades/Bead<br>enclades | Imaat<br>Marks tab definition for the<br>Imaact<br>Mill SelfT<br>synonymous                                                                                                    | Densel Densel FASTD<br>Densel Heart FASTD<br>Densel Heart FASTD<br>Densel TPM upreci                                                                                                    | Download Flexible FASTO<br>Download TPM (Indownlo                                                                                                    | Ver: 20.1514<br>Ver: 20.1514<br>Ver: 20.144<br>Ver: 20.144<br>Ver: 20.140                                                           |
| A data file se sealed<br>Somate I<br>Somate I<br>Worke Ex-<br>Worke Ex-<br>Worke Ex-<br>Particle The Somate I<br>Net Cancer Gen<br>Vew Gene<br>P The Somation<br>Net Concer Gene<br>P The Somation<br>For Somation<br>Net Concer Gene<br>P The Somation<br>P The Somation<br>For Somation<br>Net Concer Gene<br>P The Somation<br>For Somation<br>For Somation                                                                                                    | skie if a Downkod link is di<br>Mataton Associated with C<br>men FASTQ ("FASTQ pr.<br>FASTQ ("FASTQ pr.<br>FASTQ pr.<br>FASTQ ("FASTQ pr.<br>FASTQ pr.<br>FASTQ pr.<br>FASTQ ("FASTQ pr.<br>FASTQ pr.<br>FAS                                                                                                    | pipyd.<br>ancer ( vd and ' .mat)<br>for parted end angarcas<br>moderna laegarcas, do<br>moderna laegarcas, do<br><u>Angarcas</u><br><u>constructure</u><br><u>sources</u><br><u>sources</u><br><u>sources</u><br><u>sources</u><br><u>sources</u><br><u>sources</u><br><u>sources</u><br><u>sources</u>                                                                                                    | downlaad loth Rive)<br>Insad Doth Rive)<br>Insad Doth Rive)<br>Insa (*REME Weights)<br>River Desteries<br>100 PRA:<br>145 none                                                                                                    | Imade to define the first of the second second seco                                                                         | Danisad<br>Gonzale Rest PATIS<br>Desised Text and a<br>Desised TPM Lenses                                                                                                    | Download Read 2765TQ<br>Download Read 2765TQ<br>Download TPM (indowns)                                                                                                    | Ver: 20.1514<br>Ver: 20.1514<br>Ver: 20.140<br>Ver: 20.140<br>Ver: 20.140                                                           |
| A data file se seale<br>Sonate I<br>Sonate I<br>Note E<br>Worke E<br>ReMole<br>ReMole<br>ReMole<br>ReMole<br>ReMole<br>ReMole<br>ReMole<br>ReMole<br>ReMole<br>ReMole<br>ReMole<br>Remole<br>Rem                                                                  | Ale if a Download link is di<br>Mataton Associated with (<br>omer FASTO (* FASTO))<br>omer FASTO (* FASTO) (* FASTO)<br>omer FASTO (* FASTO) (* FASTO) (* FAST                                                                                                    | pipyd:<br>arang (* vd and * mel)<br>thr pathod with majawara<br>thr y half of the majawara<br>thr * NEM genes results<br>Constrict 0<br>521 0.50<br>Anti-<br>State 0<br>Anti-<br>State 0<br>Anti-<br>Anti-<br>State 0<br>Anti-<br>Anti-<br>An                                                                                                    | downaat both Res)<br>read Doft Nes)<br>and * ROEM address re<br>Roem Basel<br>100 RPR -<br>145 nore                                                                                                    | Insact<br>MR_SAFT<br>and the definition of the line<br>and the definition of the line<br>and the line and the line and the line<br>and the line and the line and the line and the line and the line<br>and the line and the line and the | Dentaal<br>Onenaal Healt PACIto<br>Dentaal TPM (press)                                                                                                    | Destitute Rest2 EASTO<br>Destitute Rest2 EASTO<br>Destitute TPM (informs)                                                                                                    | Ver: 20.1514<br>Ver: 20.1514<br>Ver: 20.140<br>Ver: 20.140<br>Ver: 20.140                                                           |
| A data file a social<br>Sonata I<br>Wolds E<br>Wolds E<br>Revise<br>Revise<br>Revise<br>Revise<br>Revise<br>Partice<br>Partice<br>Par                                                                                                    | abie 1 a Download link is di<br>Mitatoso Associated with (<br>mem FASTO ("FASTO a)),<br>reserved to ("FASTO ("FASTO a)),<br>reserved to ("FASTO ("FASTO ("FASTO a)),<br>reserved to ("FASTO ("FASTO ("FA                                                                                                    | pipyd:<br>arare ("vef and ",mel)<br>fr piałod ed langarno<br>med and bagarno<br>med and bagarno<br>na da bagarno<br>comit. (P. <u>Press</u><br><u>a</u> 100<br>521 0.55<br><u>a</u> 0.55<br><u>a</u> | downaat toch files ()<br>read both files ()<br>and "ABEM adoms re-<br>te files ()<br>102 FBA<br>145 nore                                                                                                    | muta too delimited text file; 1                                                                                                    | Decised<br>Decised Heat 25(1)<br>Decised Heat 25(1)<br>Decis                                                                                                    | Download Read2 EASTO<br>Download TeXa (2ASTO<br>Download TEX (Indowns)                                                                                                    | Ver: 201513<br>Ver: 201513<br>Ver: 20140<br>Ver: 20140<br>Ver: 20140                                                                |
| A data file a soulia<br>Sonata i<br>Sonata i<br>Wole E<br>Wole E<br>Pathon<br>Pathon<br>Path                                                                  | skie if a Downkod link is di<br>Mitatoso Associated with (<br>mem Skapendroff (ASST) gar.<br>SASTO (FAST) gar.<br>FASTO (FAST) gar.<br>FASTO (FAST) gar.<br>MAC henne<br>(Laemotical Samacalat)<br>                                                                                                    | piayot<br>sarare (*vel and *.nel)<br>for pathod send segments<br>moderal descriptions, source<br>inder and segments, source<br>- 100<br>521 0.55<br>Source<br>source<br>source<br>N<br>Pathod<br>N<br>Pathod                                                                                                    | desertual toleh fites)<br>mentad bolh fites)<br>nor disk bit fites)<br>nor disk bit fite<br>nor disk bit fit<br>nor disk bit fit<br>nor disk bit nor disk bit fit<br>nor disk bit no                                                                               | Insuls too defended text file)                                                                                                    | Dential<br>Dential Hall TATID<br>Dential Hall TATID<br>Dential Hall TATID<br>Dential Hall TATID<br>Dential TATID<br>Dential Hall TATID<br>Dential Hall TATID<br>Dential Hall TATID<br>Denti                                                                                                    | Download Read 2 FASTO<br>Download TPM isoforms)                                                                                                    | Ver: 20.1513<br>Ver: 20.1513<br>Ver: 20.140<br>Ver: 20.140<br>Ver: 20.140<br>Ver: 20.140<br>Ver: 20.140                             |
| A data file a sould<br>Sensit Line and A<br>While Ex-<br>While Ex-<br>Restard<br>Restard<br>P Restard<br>Restard<br>P Restard<br>P Restard                                                                                                    | skie if a Downkod link is di<br>Mutaton Associated with (<br>imme FASTG (*FASTG ar:<br>FASTG (*FASTG ar:<br>FASTG (*FASTG ar:<br>FASTG (*FASTG ar:<br>FASTG (*FASTG ar:<br>FASTG (*FASTG ar:<br>FASTG (*FASTG ar:<br>FASTG (*FASTG ar:<br>FASTG (*FASTG ar:<br>FASTG (*FASTG ar:<br>FASTG (*FASTG ar:<br>FASTG (*FASTG ar:<br>FASTG (*FASTG ar:<br>FASTG (*FASTG ar:<br>FASTG ar:<br>FASTG (*FASTG ar:<br>FASTG ar:<br>FASTG                                                                                                    | pipyd.<br>anore ( vol and  - mail)<br>for parted end sequences<br>molerin Joepances, bo<br>enderskield ageances, bo<br><u>nore in the sequences</u><br>- 100<br>521 0.95<br>521 0.95<br>521 0.95<br>521 0.95<br>521 0.95<br>521 0.95                                                                                                    | duentical field files;<br>result doit files;<br>result doit files;<br>result of rREM addomment<br>files;<br>result files;<br>result files;                                                                                                    | Imake too definition for the initial state of the initial state of the i                                                                         | Dential<br>Dential FASTD<br>Dential FASTD<br>Dential FASTD<br>Dential TASTD<br>Dential TASTDD<br>Dential TASTDD<br>Dential TASTDD<br>Dential TASTDD<br>Dent | Dominant Fiend 2 FASTO<br>Dominant TPM Indomini<br>Dominant TPM Indomini<br>Dominant TPM Indomini<br>Dominant TPM Indomini<br>Dominant Dominiant<br>Dominant Dominiant<br>Dominant Dominiant<br>Dominiant Dominiant<br>Dominiant Dominiant<br>Dominiant Dominiant<br>Dominiant Dominiant<br>Dominiant Dominiant<br>Dominiant Dominiant<br>Dominiant Dominiant<br>Dominiant Dominiant<br>Dominiant Dominiant<br>Dominiant Dominiant<br>Dominiant<br>Domini<br>Dominiant<br>Dominiant<br>Dominiant<br>Dominiant<br>Dominiant<br>D | Ver: 20.1516<br>Ver: 20.1516<br>Ver: 20.140<br>Ver: 20.140<br>Ver: 20.140<br>Cance<br>Dack glind<br>multinucleated<br>a is primarky |
| A data file a sould<br>Senate La<br>Whole Es<br>Whole Es<br>Whole Es<br>Restart<br>Restart<br>P This<br>P Assign<br>Eact<br>P Assign<br>Eact<br>P Assign<br>Eact<br>Tumor Grade<br>Tumor Grade<br>Tumor Grade                                                                                                    | shir if a Download link is di<br>Mataton Associated with (<br>ome FASTO (* FASTO a); re<br>FASTO (* FASTO (* FASTO a); re<br>FASTO (* FASTO (* FASTO a); re<br>Fasto (* FASTO (* FASTO a); re<br>Fasto (* FASTO a); re<br>Fasto (* FASTO a); re<br>Fasto (* FAS                                                                                                    | pipyd:<br>arang (f vdf and * mel)<br>thr parted with majorical<br>thr pityd with majorical<br>A * ASEM genes results<br>A * ASEM genes results<br>A * ASEM genes r                                                                                                    | downad both fles)<br>read both fles)<br>and *REM address read<br>read to the flesh<br>to REM address read<br>to REM address read<br>to REM addre                                                                                                    | Insact<br>MR Service Service Serv                                                                      | Dentaal<br>Dentaal Heal FASTs<br>Dentaal Heal FASTs<br>Dentaal TPM genesi<br>Dentaal TPM genesi<br>Denta                                                                                                    | Destinat Res/2 EASTO<br>Destinat Texas I EASTO<br>Destinat TPM (informs)                                                                                                    | Ver: 2015/1/2<br>Ver: 2015/1/2<br>Ver: 20140<br>Ver: 20140<br>Cance<br>Cance                                                        |
| A data file a social<br>Sonata I<br>Wolde E<br>Wolde E<br>Revise<br>Revise<br>Revise<br>Revise<br>Partice<br>Partice<br>Pa                                                                                                    | abie 1 a Download link is di<br>Mitatoso Associated with (<br>mem FASTO (* FASTO 9); to<br>remer FASTO (* FASTO 9); to<br>remerica 1 and the fast<br>remension and with (m (* fast<br>remension and the fast<br>remension and the f                                                                                                    | pinyot<br>anore (* vot and * mel)<br>to paint-de languance<br>de rest de languance, doe<br>de rest de languance, doe<br>de rest de rest de languance, doe<br>de rest de rest de languance, doe<br>de rest de rest de rest de languance, doe<br>de rest de rest d                                                                                                    | downaat bolh flacs (<br>+raad bolh flacs (<br>+raad bolh                                                                                                    | mute too defined text file 1                                                                                                    | Decised<br>Decised Heat 12(1)<br>Decised Heat 12(1)<br>Decised Heat 12(1)<br>Decised 1941 (press)                                                                                                    | Destinat Read 2 EASTO<br>Destinat Testa 2 EASTO<br>Destinat TEM (inform)                                                                                                    | Ver: 2015/15/<br>Ver: 2015/<br>Ver: 20140<br>Ver: 20140<br>Ver: 20140<br>Cancer<br>Datek gland                                      |
| A data file a social<br>Sonato I<br>Mode El<br>Wole El<br>Wole El<br>Postoge<br>Realized<br>Postoge<br>Postoge<br>Postog                                                                                                    | Anaton Associated link is di<br>Mataton Associated with (<br>mem FASTQ (; FASTQ p;<br>FASTQ (; FASTQ p;<br>FASTQ (; FASTQ p; FASTQ p;<br>FASTQ (; FASTQ p;<br>FASTQ (; FASTQ p;<br>FASTQ (; FASTQ p;<br>FASTQ (; FASTQ p;<br>FASTQ (; FASTQ p;<br>FASTQ (; FASTQ p;<br>FASTQ (; FASTQ p;<br>FASTQ (; FASTQ p;<br>FASTQ (; FASTQ p;<br>FASTQ (; FASTQ p;<br>FASTQ (; FASTQ p;<br>FASTQ );<br>FASTQ (; FASTQ p;<br>FASTQ );<br>FASTQ (; FASTQ p;<br>FASTQ );<br>FASTQ ;<br>FASTQ ; | pinyot<br>sarare ("vefana" -mail,<br>try sahad-angunation, dow<br>med-and sequence, dow<br>- 100<br>521 0.55<br>- 100<br>521 0.55<br>- 100<br>521 0.55<br>- 100<br>521 0.55<br>- 100<br>521 0.55<br>- 100<br>521 0.55<br>- 100<br>521 0.55<br>- 100<br>521 0.55<br>- 100<br>- 100<br>521 0.55<br>- 100<br>- 100<br>- 10                                                                                                    | -downad both files)<br>resad both files)<br>and "ABEM-adownal<br>resources and the second<br>resources and the second<br>resources and t                                                                                                    | multi tao definind that file (                                                                                                    | Dential<br>Dential Hall TATID<br>Dential Heal TATID<br>Dential Heal TATID<br>Dential Heal TATID<br>Dential TATID<br>Dential Hall TATID<br>Dential Hall TATID<br>Dential Ha                                                                                                    | Dominant Result FASTO<br>Dominant TPM (Indomin)<br>Dominant TPM (Indomin)<br>ands with areas of back t<br>of and opcasional boom<br>of and opcasional boom<br>of and opcasional boom<br>of and opcasional boom                                                                                                    | Ver; 2015/1<br>Ver: 2015/<br>Ver: 2016/<br>Ver: 2014<br>Ver: 2014<br>Ver: 2014<br>Ver: 2014<br>Ver: 2014<br>Ver: 2014               |

High Magnification Image <u>Download</u>

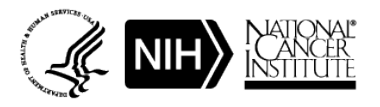

| NCI Patient-Deriv | NCI Patient-Derived Models Repository (PDMR) Database User Help Guide |               |  |  |  |  |  |
|-------------------|-----------------------------------------------------------------------|---------------|--|--|--|--|--|
| Effective Date:   | 1/31/2025                                                             | Page 12 of 12 |  |  |  |  |  |

- **4.2.6** Finally, we will view the PDC sample (blue box in SOP Step 4.2.3.6). Clicking on the magnifier icon will bring you to the sample record.
  - In vitro Culture Conditions and Characteristics
    - Derivation
    - Required Media
    - Proliferation rate
    - Sub-culture recommendations
  - Images: expand for more info
  - WES and RNASeq Data: available, download
  - NCI Cancer Gene Panel: mutations detected
  - Navigate back to Specimen or Patient page using the nested buttons

| Home          | Patient                    | Patient Specimen                                                         | Sampl                    | e (PDX or In V                     | îtro Culture)                 | Distribution                                  | Lots               | Genomic Analysi              | s Reports      | Search          |
|---------------|----------------------------|--------------------------------------------------------------------------|--------------------------|------------------------------------|-------------------------------|-----------------------------------------------|--------------------|------------------------------|----------------|-----------------|
| Sample        |                            |                                                                          |                          |                                    |                               |                                               |                    |                              |                |                 |
|               |                            |                                                                          |                          |                                    |                               |                                               |                    |                              |                | Cancel          |
|               | Patient II                 | 0 521955 Open Pat                                                        | ent                      |                                    |                               |                                               |                    |                              |                |                 |
|               | Specimen II                | 0 158-R6 Open Spe                                                        | cimen                    |                                    |                               |                                               |                    |                              |                |                 |
|               | * Sample II                | J3-PDC                                                                   |                          |                                    |                               |                                               |                    |                              |                |                 |
|               |                            |                                                                          |                          |                                    |                               |                                               |                    |                              |                |                 |
| Disease E     | Body Location              | Digestive/Gastrointestin                                                 | al                       |                                    |                               |                                               |                    | Tumorigenic in<br>NSG Mice   | 🖲 Yes 🔍 No     |                 |
| СТ            | EP SDC Code<br>PDM Type    | <ul> <li>10052747 - Adenocarci</li> <li>PDC: Mixed Tumor Cull</li> </ul> | 10ma - pano<br>ure       | reas                               |                               |                                               |                    | Spheroid Growth              | Ves No         |                 |
| Re            | equired Media              | Complete DMEM/F12                                                        |                          |                                    |                               |                                               |                    | Spheroid Growth              |                |                 |
| 0             | Culture Origin             | Unknown                                                                  |                          |                                    |                               |                                               |                    | Notes                        |                |                 |
| Ch            | FAC8<br>aracterization     | mMHC-, hHLA+; mCD9                                                       | -, hCD9+; hl             | EpCAM+, hCD9                       | 90-; hCD24+                   |                                               |                    | Soft Agar Growth             | 🔍 Yes 🖲 No     |                 |
| Grow          | vth Properties             | Adherent Monolayer                                                       |                          |                                    |                               |                                               |                    | Soft Aga<br>Growth Notes     |                |                 |
| Prol<br>in Co | iferation Rate             | 43 hrs                                                                   |                          |                                    |                               |                                               | ļ                  | Fibroblast qRT-PCF<br>C1 Cor | -0.18          |                 |
| Reco          | Sub-culture<br>mmendations | Split ratio: 1 : 3 to 1:4                                                |                          |                                    |                               |                                               | ļ                  | Fibroblast qRT-PCF           | -0.20          |                 |
| Cult          | ure Derivation             | Isolated from a passage<br>be a tumor by FACS an                         | 0 PDX. So<br>alysis, QRT | ted twice for hu<br>PCR, cell morp | uman CD9 pos<br>phology and a | itive cells. Determin<br>positive tumorigenic | ied to<br>aty test | Fibroblast qRT-PCF           | KRT19,KRT8,KR  | T7,KRT18,EPCAM  |
| Images        | s (if available            | a)                                                                       |                          |                                    |                               |                                               |                    |                              |                |                 |
|               |                            |                                                                          |                          |                                    |                               |                                               |                    |                              |                |                 |
| Genomic       | Analysis                   |                                                                          |                          |                                    |                               |                                               |                    |                              |                |                 |
| Externa       | I Genetic Ar               | alysis Data                                                              |                          |                                    |                               |                                               |                    |                              |                |                 |
| A data fil    | e is available             | if a Download link is displa                                             | /ed:                     |                                    |                               |                                               |                    |                              |                |                 |
|               | Somatic Muta               | tions Associated with Cano                                               | er (* vof and            | (* maf)                            |                               |                                               |                    |                              |                |                 |
| $\checkmark$  | Whole Exome                | Sequencing (*.vcf)                                                       |                          |                                    |                               |                                               | Downloa            | d                            |                | Ver: 2.0.1.51.0 |
| $\checkmark$  | Whole Exome                | FASTQ (*.FASTQ.gz; for                                                   | paired-end s             | equence, dowr                      | nload both files              | i)                                            | Downloa<br>FASTO   | d Read1 Do                   | wnload Read2   | Ver: 2.0.1.51.0 |
| $\checkmark$  | RNASeq FAS                 | TQ (*.FASTQ.gz; for paired                                               | I-end seque              | nce, download                      | both files)                   |                                               | Downloa            | d Read1 Do                   | wnload Read2   | Ver: 2.0.1.4.0  |
|               | RNASeq Tran                | scripts per Million (TPM; *.                                             | RSEM.gene                | s.results and *.                   | RSEM.isoform                  | ns.results tab-                               | Downloa<br>(genes) | d TPM Do                     | wnioad TPM     | Ver: 2.0.1.4.0  |
| delim         | ited text file)            |                                                                          |                          |                                    |                               |                                               | [genes]            | 10                           | <u>//ormal</u> |                 |
| NCI Car       | ncer Gene Pa               | anel                                                                     |                          |                                    |                               |                                               |                    |                              |                |                 |
| View          | Gene (                     | AA Change<br>canonical transcript)                                       | Cosmic ID                | Allele<br>Frequency                | Read<br>Depth 💌               | Impact                                        |                    |                              |                |                 |
| 2             | TP53 F                     | 72R                                                                      | -                        | 0.98                               | 92                            | nonsynonymous                                 |                    |                              |                |                 |
| 2             | TP53 -                     | 158                                                                      | -                        | 1.00                               | 122                           | FRAME_SHIFT                                   |                    |                              |                |                 |
| P             | MGMT L                     | .115F                                                                    | -                        | 0.50                               | 186                           | nonsynonymous                                 |                    |                              |                |                 |
| 2             | KRAS (                     | 512D                                                                     | 521                      | 0.58                               | 226                           | nonsynonymous                                 | ]                  |                              |                |                 |

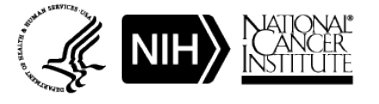